# Configurer Nexus Dashboard Orchestrator pour migrer un point de terminaison d'un DC à un autre DC

Table des matières

# Introduction

Ce document décrit la conception et la configuration des modifications requises pour migrer un terminal d'un data center vers un autre data center.

# Topologie physique

La Figure 1 illustre l'interconnectivité de deux data centers.

Figure 1 : Topologie physique

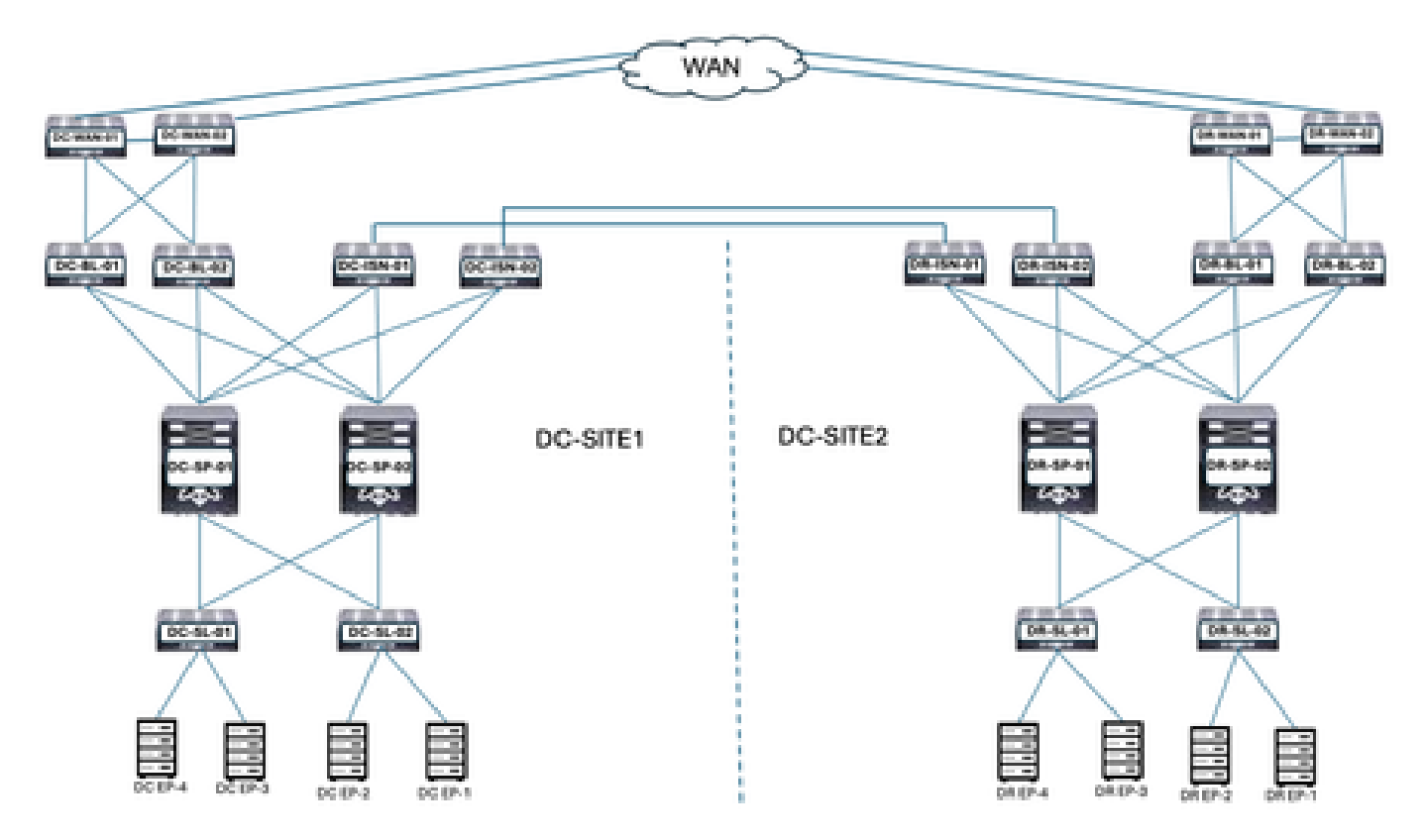

Les sites DC et DR disposent de l'infrastructure axée sur les applications (ACI). Les emplacements DC et DR sont équipés de commutateurs WAN, leaf en limite, spines, périphériques réseau intersites (ISN), leaf serveur et terminaux connectés.

# Topologie logique

## Figure 2 : Topologie logique

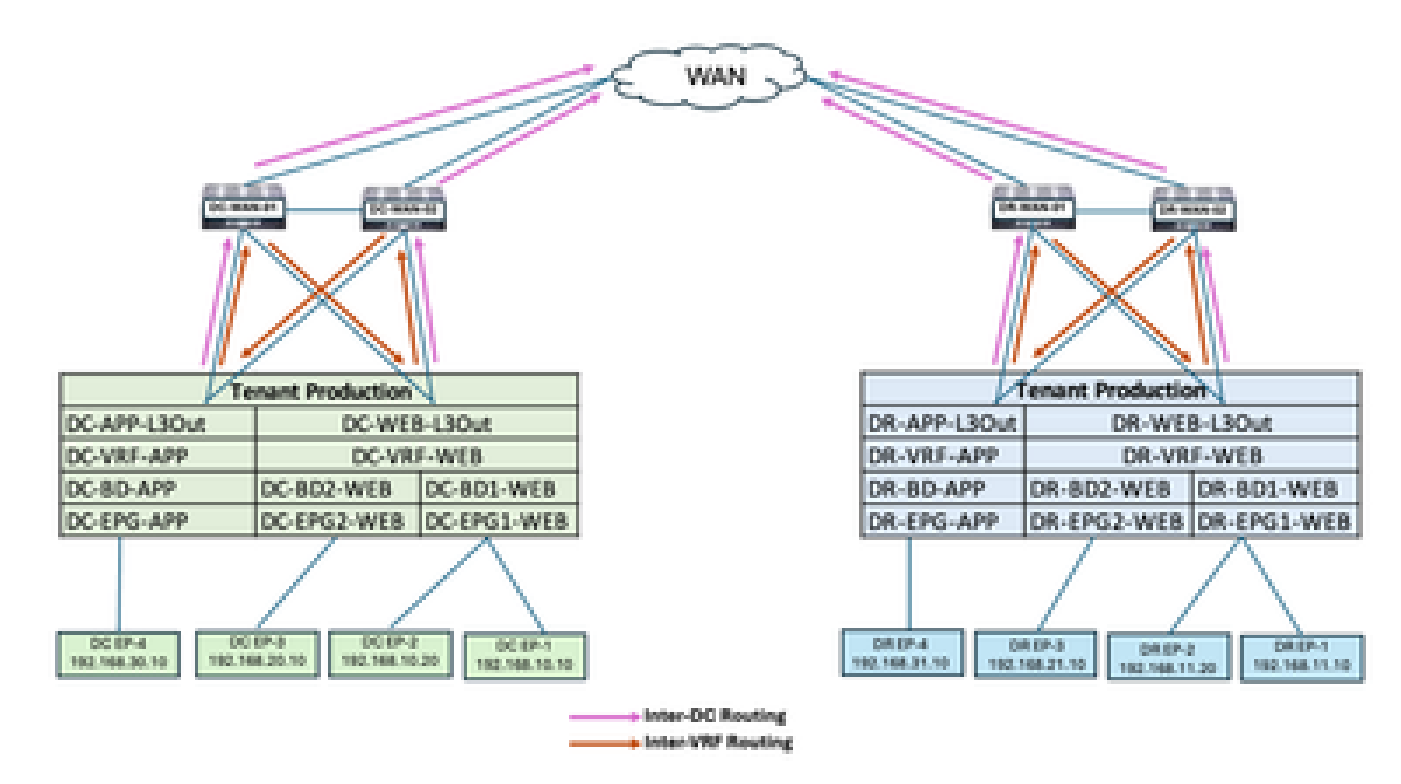

Objets logiques configurés dans les deux sites :

- La production locataire est configurée sur les sites DC et DR.
- DC-VRF-WEB et DC-VRF-APP sont configurés dans DC-SITE1. DR-VRF-WEB et DR-VRF-APP sont configurés dans DR-SITE2.
- Chaque VRF est configuré avec des sorties L3 locales sur la périphérie vers les commutateurs WAN. Les routes par défaut sont configurées sur le noeud leaf en limite vers les commutateurs WAN.
- Les commutateurs WAN sont configurés avec le routage statique pour les communications inter-VRF et inter-DC.
- Les deux data centers sont configurés avec des BD et des EPG locaux. DC dispose de DC-BD1-WEB/DC-EPG1-WEB, DC-BD2-WEB/DC-EPG2-WEB et DC-BD-APP/DC-EPG-APP. DR dispose de DR-BD1-WEB/DR-EPG1-WEB, DR-BD2-WEB/DR-EPG2-WEB et DR-BD-APP/DR-EPG-APP.
- Des terminaux sont connectés dans WEB et APP EPG.
- DC-SITE1 et DR-SITE2 sont ajoutés à Nexus Dashboard Orchestrator.

## Flux de trafic avant la migration des terminaux

Il existe plusieurs types de flux de trafic dans les data centers :

- Flux de trafic intra-EPG
- Flux de trafic inter-EPG
- Flux de trafic inter-VRF

• Flux de trafic inter-DC

## Flux de trafic intra-EPG

Figure 3 : Flux de trafic intra-EPG

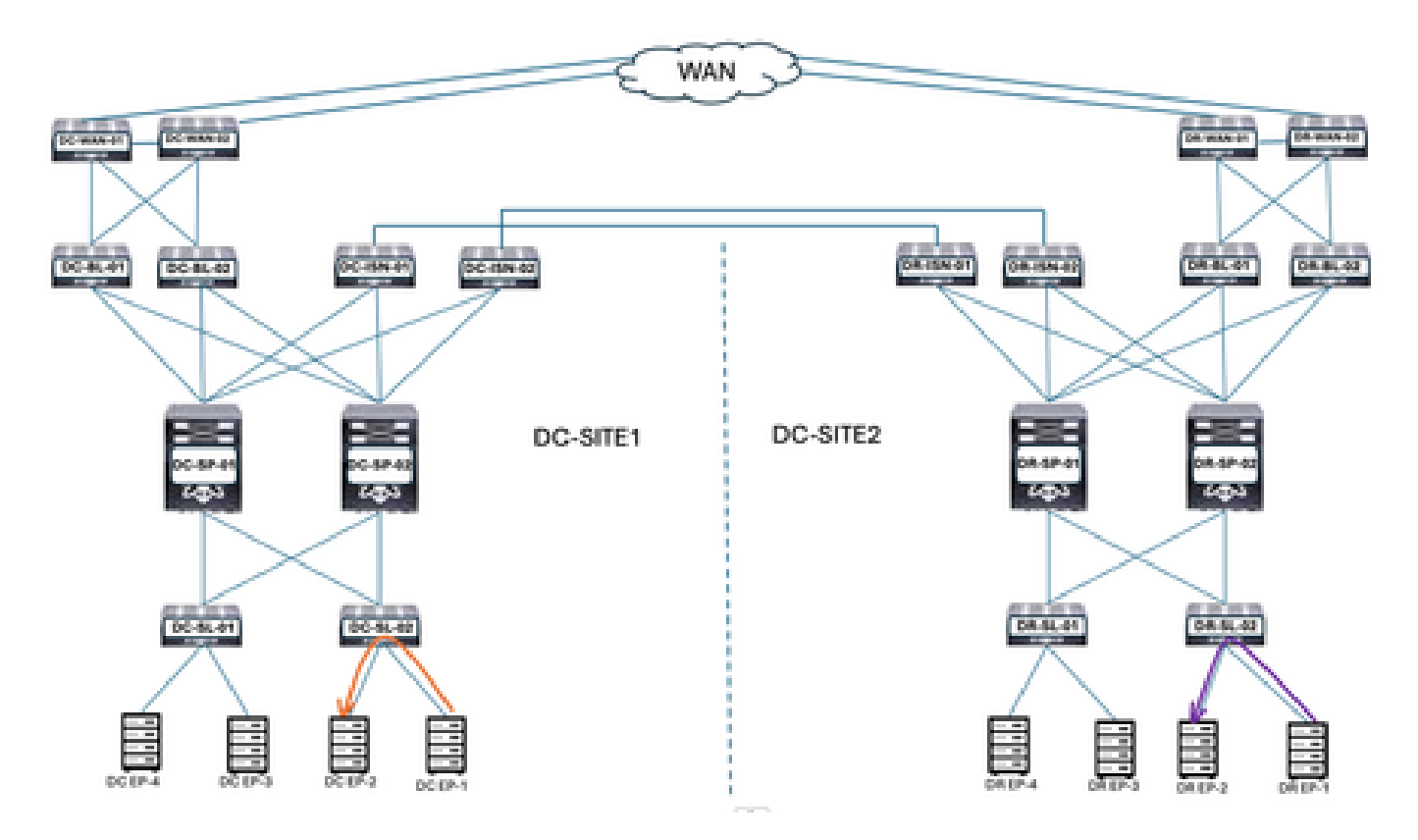

La communication entre DC-EP-1 et DC-EP-2 est une communication intra-EPG, car les deux terminaux appartiennent à DC-EPG1-WEB. La communication entre DR-EP-1 et DR-EP-2 est une communication intra-EPG, car les deux terminaux appartiennent à DR-EPG1-WEB.

Flux de trafic inter-EPG

Figure 4 : Flux de trafic inter-EPG

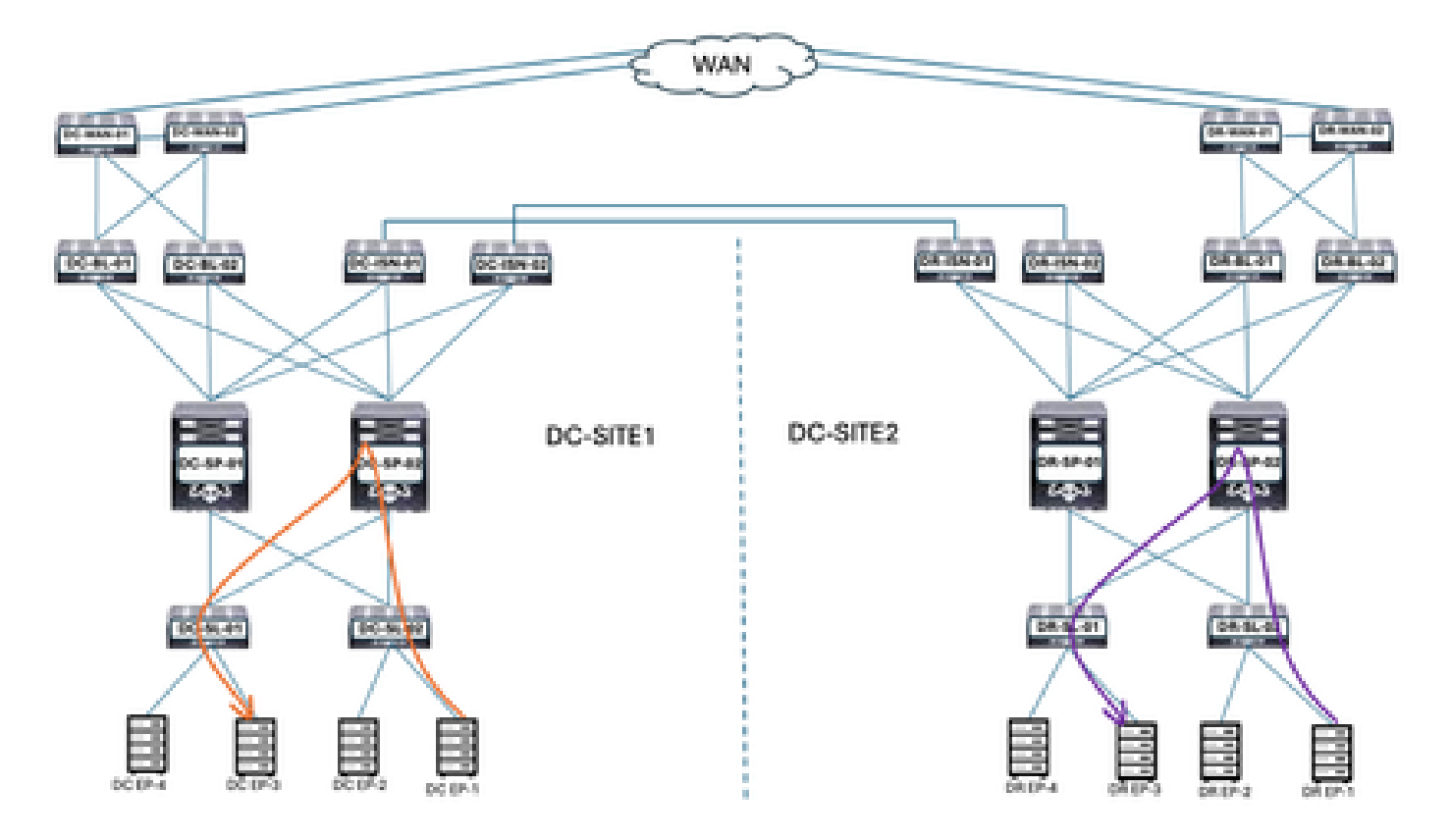

DC-EP-1 et DC-EP-3 font partie de DC-EPG1-WEB et DC-EPG2-WEB respectivement, la communication entre ces deux terminaux est le flux de trafic Inter-EPG. DR-EP-1 et DR-EP-3 font partie de DR-EPG1-WEB et DR-EPG2-WEB respectivement, la communication entre ces deux terminaux est le flux de trafic inter-EPG.

Flux de trafic inter-VRF

Figure 5 : Flux de trafic inter-VRF

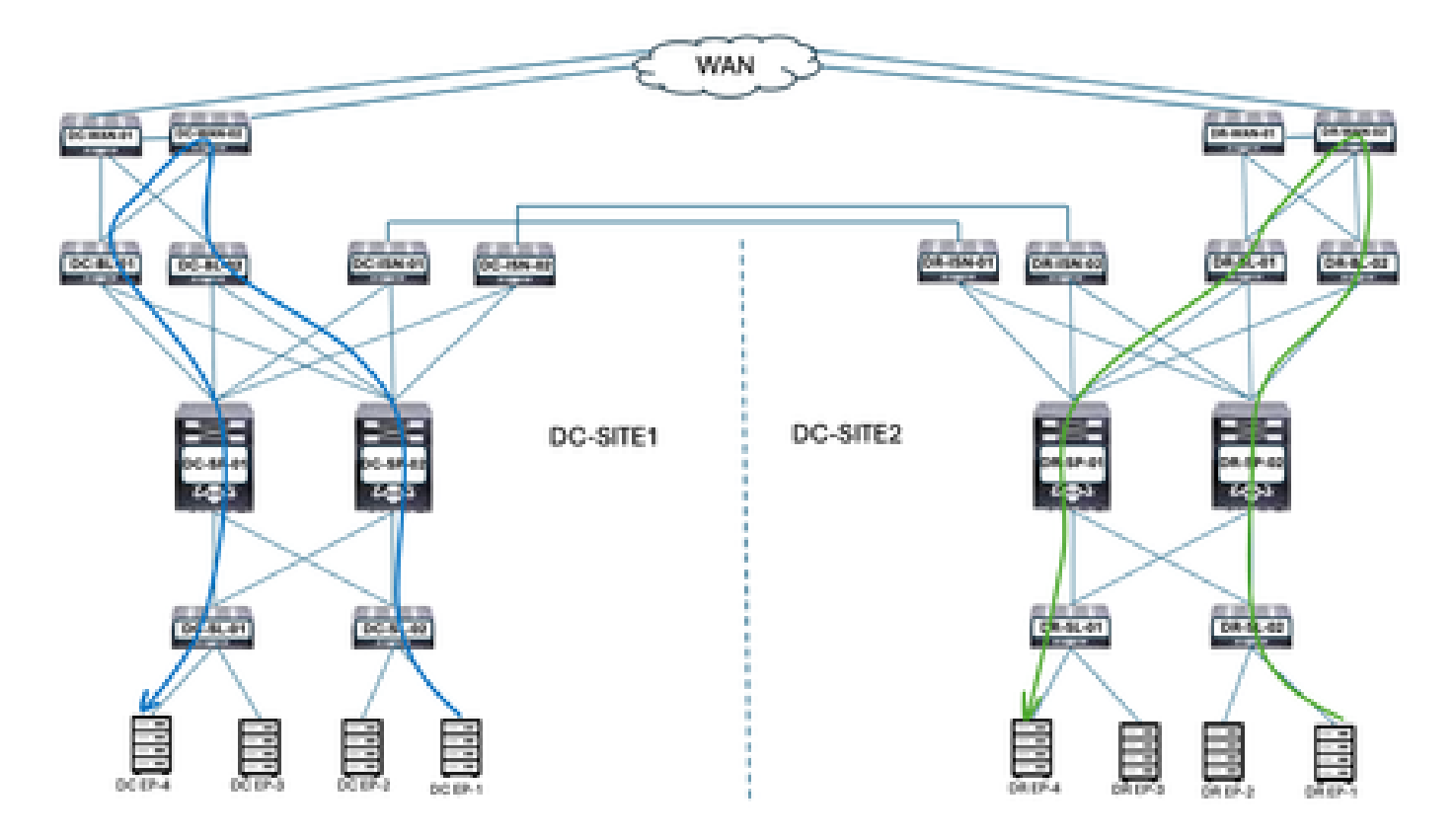

La carte de périphérie CC transmet le trafic aux commutateurs WAN CC pour toute communication inter-VRF. Les commutateurs WAN CC sont utilisés pour les communications entre VRF. DC-EP-1/EP-2 (VRF WEB) communique avec DC-EP-4 (VRF APP) par le biais de commutateurs WAN. Le noeud de périphérie DR transfère le trafic vers les commutateurs WAN DR pour toute communication inter-VRF. Les commutateurs WAN DR sont utilisés pour les communications inter-VRF. DR-EP-1/EP-2 (VRF WEB) communique avec DR-P-4 (VRF APP) par le biais de communications inter-VRF. Les commutateurs WAN DR sont utilisés pour les communications inter-VRF. DR-EP-1/EP-2 (VRF WEB) communique avec DR-P-4 (VRF APP) via des commutateurs WAN.

Flux de trafic inter-DC

Figure 6 : Flux de trafic inter-DC

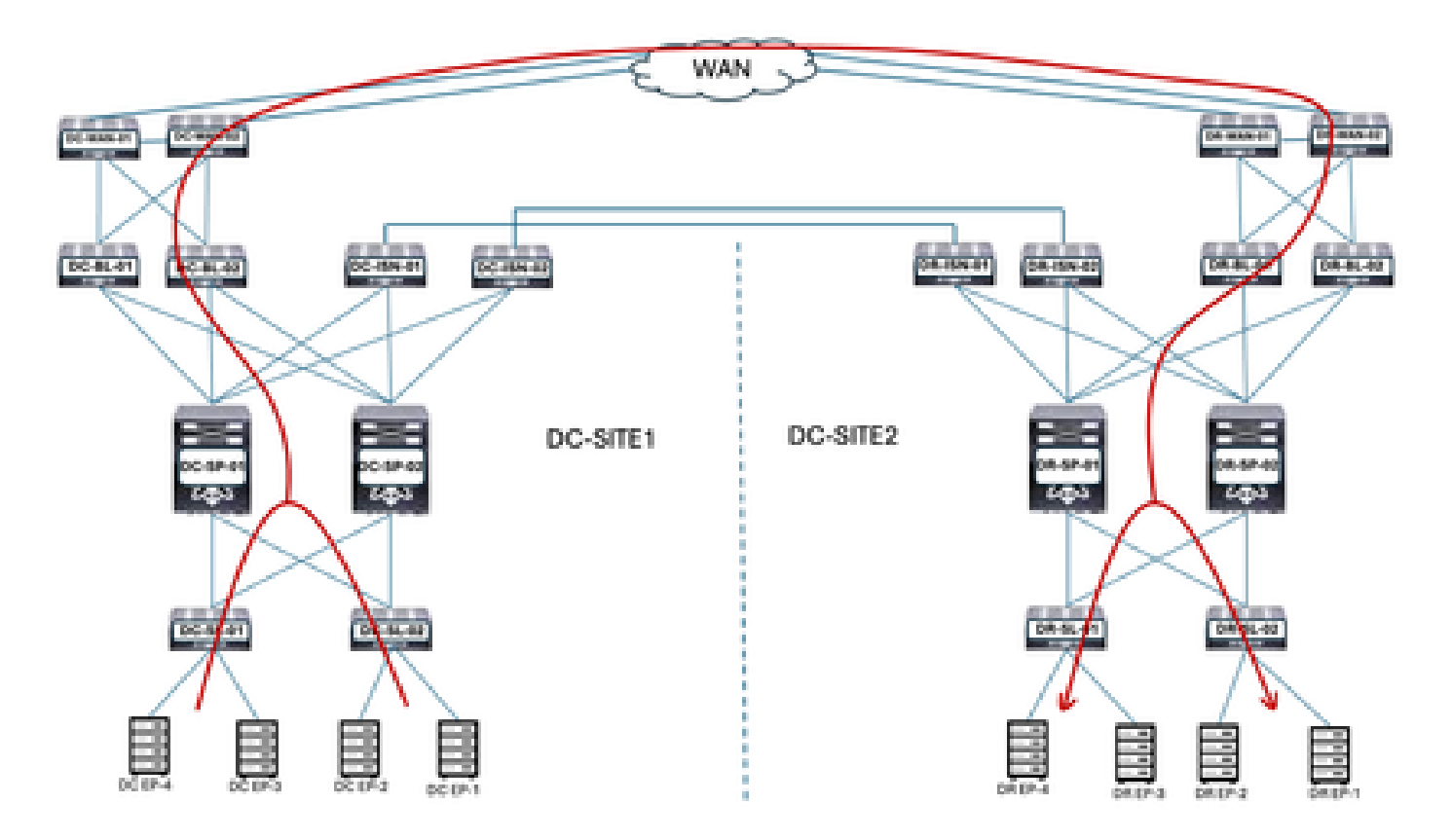

La communication entre les points de terminaison DC et DR est transmise au noeud leaf en limite. Le noeud leaf en limite transfère le trafic aux commutateurs WAN. Les commutateurs WAN sont utilisés pour les communications inter-DC.

# Plan de migration

Nexus Dashboard Orchestrator est utilisé pour créer le Multisite entre les deux sites, les groupes de terminaux/BD étendus sur les sites et les terminaux à migrer de DC-SITE1 vers DR-SITE2,

Création du schéma 1

Schéma-1 créé via Nexus Dashboard Orchestrator.

Figure 7 : Modèle de service partagé - Ajouter un schéma

| -du-du.<br>esco Nexus Dashboard | 🗘 Orchestrator -                                                      | 0 1              |
|---------------------------------|-----------------------------------------------------------------------|------------------|
| 8 Overview Manage               | Marage > Terant Template                                              | Refresh Rutt Lop |
| (), Analyze                     | Applications L3Out Monitoring Policies Service Device Tenant Policies | Add Schuma       |

Figure 8 : Ajouter un nom de schéma

| -dy-dy-<br>cisco Nexus Dashboard                              | 🍄 Orchestrator -                                                                                   |                         |   |                          |                            | 0 1            |                |            |
|---------------------------------------------------------------|----------------------------------------------------------------------------------------------------|-------------------------|---|--------------------------|----------------------------|----------------|----------------|------------|
| <ul> <li>Øverview</li> <li>Manage</li> <li>Analyze</li> </ul> | Schema-1 Refeet Autilians Countries (Application) > Schema-1 Refeet Autilians Countries Terryton ( |                         |   |                          |                            | lah Socialisma |                |            |
| Ĵġ Admin                                                      | General<br>Nane<br>Schema-1                                                                        | Description<br>Schema-1 | 9 | Audit Log<br>Darred<br>1 | j <b>s</b><br>Deletud<br>Q | Godsted<br>Ø   | Depicyesi<br>Ø | Other<br>O |

Modèle-VRF-Contrat-Création étendue

Template-VRF-Contract-Stretched créé à l'intérieur du schéma 1. DC-SITE1 et DR-SITE2 doivent faire partie de ce modèle et Tenant-Production doit être associé au même modèle. C'est un modèle étiré. Les VRF et les contrats doivent faire partie d'un modèle distinct, car ces objets sont partagés entre d'autres BD/EPG. Ce modèle doit être utilisé pour étendre le VRF et le contrat DC-SITE1 à DR-SITE2.

Figure 9 : Ajouter un modèle d'application - Sélectionner ACI Multi-Cloud

#### Add Application Template

| Sele                | 1<br>ct a Tempi | 2<br>Detail                                                                                                    | 3<br>Summary |
|---------------------|-----------------|----------------------------------------------------------------------------------------------------|--------------|
| Select<br>Let's cho | a Templat       | e Type<br>be of template you want to work with                                                                              |              |
| ۲                   | 311 e           | ACI Multi-Cloud<br>• On-prem ACI fabric to fabric<br>• On-prem ACI fabric to cloud fabric<br>• Cloud fabric to cloud fabric |              |
| 0                   | <del>]•</del> [ | NDFG<br>• NX-OS based network                                                                                               |              |
| 0                   | E               | Cloud Local <ul> <li>Non-stretched template for cloud fabric local IBDP+IPv6 connected fabric</li> </ul>                    |              |

36

Figure 10 : Ajouter un nom de modèle Template-WEB-VRF-Contract-Stretched, Sélectionner la production du locataire

| Add Application Template                                                                                              |                   | ×               |
|----------------------------------------------------------------------------------------------------|-------------------|-----------------|
| Select a Template type                                                                                                | 2<br>Datal        | 3<br>Summary    |
| Details<br>Now name the template and select a tenant                                                                  |                   |                 |
| ACI Hulti-Cleud<br>On-prem ACI fabric to fabric<br>On-prem ACI fabric to cloud fabric<br>Cloud fabric to cloud fabric |                   |                 |
| OENERAL                                                                                                    |                   |                 |
| Display Name *                                                                                                    | Select a Tenant * |                 |
| Template-WEB-VRF:Contract-Stretched                                                                                   | Production        | $\times$ $\sim$ |
| Internal Name: Template-WEB-VRP-Contract-Stretched<br>Add Description                                                 |                   |                 |
| Deployment Mode                                                                                                    |                   |                 |
| Autonomous                                                                                                    |                   |                 |
| Cancel                                                                                                    |                   | Back Next       |

Figure 11 : Template-WEB-VRF-Contract-Stretched Details

| Add A  | Application Template                                                                                                    | ж       |
|--------|----------------------------------------------------------------------------------------------------|---------|
|        | Setect a Template type Detail Summary                                                                                                    |         |
|        | ummary                                                                                                    |         |
|        | ACI Multi-Cloud<br>On-prem ACI fabric to fabric<br>On-prem ACI fabric to cloud fabric<br>Cloud fabric to cloud fabric<br>Cloud fabric to cloud fabric |         |
|        | Details                                                                                                    |         |
|        | Template name<br>Template WBB-VBF-Contract-Stretched                                                                                                  |         |
|        | Deployment Mode<br>Multi-Fabric                                                                                                    |         |
|        | Tenant.<br>Production                                                                                                    |         |
| Cancel | Dack Continue to ter                                                                                                    | ngelæte |

Importer VRF-Contract dans Template-VRF-Contract-Stretched

Importez DC-VRF-WEB et DC-VRF-WEB-Contract à partir de DC-SITE1. Des contrats sont créés pour la communication inter-EPG et la communication EPG à L3Out.

Figure 12 : Cliquez sur Import et sélectionnez DC-SITE1

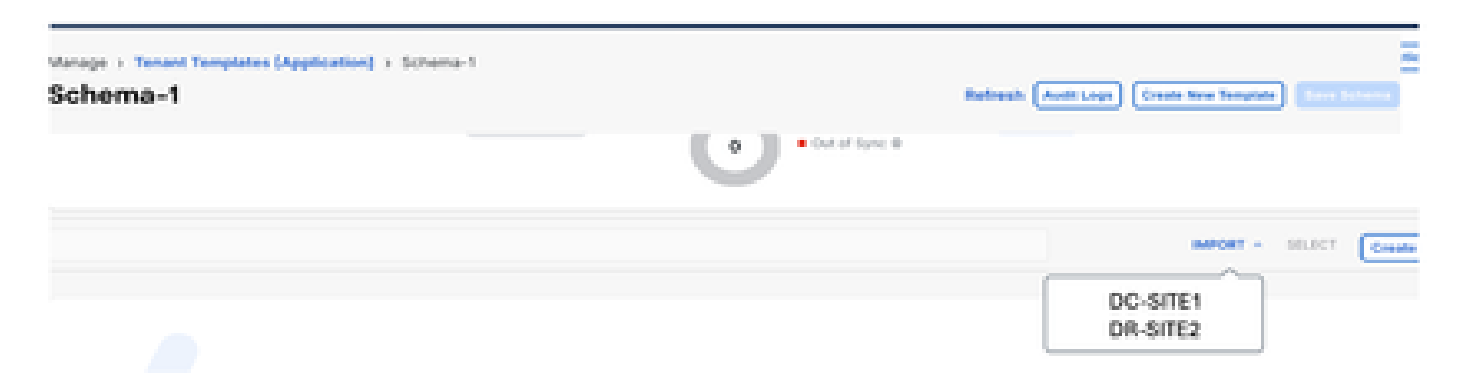

Figure 13 : Sélectionner un contrat dans DC-SITE1

| Import from DC-SITE1           |                                     | × |
|--------------------------------|-------------------------------------|---|
| POLICY TYPE                    | SELECT TO IMPORT Q IMPORT RELATIONS |   |
| APPLICATION PROFILE 0 out of 2 | DC-EPG-TO-EPG-APP-CON<br>1 FILTER   |   |
| EPG 0 out of 3                 | DC-EPG-TO-EPG-WEB-CON               |   |
| EXTERNAL EPG 0 out of 2        | DC-EPG-TO-L3Out-APP-CON<br>1 FILTER |   |
| CONTRACT 2 out of 4            | DC-EPG-TO-L3Out-WEB-CON             |   |

Figure 14 : Sélectionnez Filtrer dans DC-SITE1

| Import from DC-SITE1             |                                     | × |
|----------------------------------|-------------------------------------|---|
| POLICY TYPE                      | SELECT TO IMPORT Q IMPORT RELATIONS |   |
| APPLICATION PROFILE = 0 out of 2 | DC-EPG-TO-EPG-APP-FIL               |   |
| EPG 0 out of 3                   | DC-EPG-TO-EPG-WEB-FIL               |   |
| EXTERNAL EPG 0 out of 2          | DC-EPG-TO-L3Out-APP-FIL             |   |
| CONTRACT 2 out of 4              | DC-EPG-TO-L3Out-WEB-FIL             |   |
| FILTER 2 out of 4                |                                     |   |

Figure 15 : Sélectionnez VRF dans DC-SITE1

| Import from DC-SITE1           |                                   | × |
|--------------------------------|-----------------------------------|---|
| POLICY TYPE                    | SELECT TO IMPORT INFORT PELATIONS |   |
| APPLICATION PROFILE 0 out of 2 | DC-VRF-APP                        |   |
| EPO 0 out of 3                 | DC-VRF-WEB                        |   |
| EXTERNAL EPO 0 out of 2        |                                   |   |
| CONTRACT 2 out of 4            |                                   |   |
| FILTER 2 out of 4              |                                   |   |
| VRF 1 out of 2                 |                                   |   |

Figure 16 : Template-WEB-VRF-Contract-Stretched avec VRF et informations de contrat

| Varage - Terast Ter<br>Schema-1 | nplates (Application) + 1 | Schema-1       |                                           | Refresh Autou | pt Crada Raw Tanyada - Crada Raw Tanyada |
|---------------------------------|---------------------------|----------------|-------------------------------------------|---------------|------------------------------------------|
| Template Sum                    | mary                      |                |                                           |               | Edit Tamplete Depicy Tamplete Activ      |
| Type<br>Application             | Tenant<br>Production      | C Out Of Syna  | Associated Patrics<br>2 • Dut of Syster 2 | Last Action   | Deployment Mode<br>Multi-Fabric          |
| Filter                          |                           |                |                                           |               | Astrony - SOURCE Create                  |
| Contracts M                     |                           |                |                                           |               | Create Cr                                |
| DC-EPO-TO-EPO-V<br>CON          | 0C-EPC<br>CON             | -10-L30ut-W08- |                                           |               |                                          |
| ver. •                          |                           |                |                                           |               | Gree                                     |
| DC-VRF-APP                      | 0C-VW                     | -WG8           |                                           |               |                                          |

Modèle de déploiement-VRF-Contrat-étendu

Cliquez sur Deploy Template-VRF-Contract-Stretched et sélectionnez DC-SITE1 et DR-SITE2

Figure 17 : Ajout de fabrics à Template-VRF-Contract-Stretched

Add Fabrics To Template-WEB-VRF-Contract-Stretched ×

05

Figure 18 : Déployer les modèles de synchronisation

| out of Sync Template                    | the deployed in the specified order | er                 |
|-----------------------------------------|-------------------------------------|--------------------|
| Filter by attributes                    |                                     |                    |
| Template Name                           | Template Type                       | Associated Fabrics |
| Template-WEB-VRF-<br>Contract-Stretched | Application                         | <b>T</b> 2         |
|                                         |                                     |                    |

Figure 19 : Déploiement terminé

| Manage + Taxant Tample<br>Schema-1 | tes (Applicatio | in) > Schema-1             |                                                 | Refresh (Avel Logs) (in                                                      | ete New Temptete                  |
|------------------------------------|-----------------|----------------------------|-------------------------------------------------|------------------------------------------------------------------------------|-----------------------------------|
| View Template-WEI                  | -VRF-Con        | tract-Stretched ~          |                                                 |                                                                              |                                   |
| Template Properties                | •(DC-           | SITE1) ·(DR-S              | TE2)                                            |                                                                              |                                   |
| Template Summa                     | ry .            |                            |                                                 | 6.00 T                                                                       | emplote (Deptoy Template) (Artic  |
| Application                        | Production      | Status<br>Catus            | Associated Fabrics     In Symp     Cost of Symp | Last Action<br>Explored Secondaria<br>Last Deployed, Jan 3,<br>2035 08 07 pm | Deptyment<br>Mode<br>Multi Patrie |
| Filter                             |                 |                            |                                                 |                                                                              | meter - 10.007 (press             |
| Contracts Y                        |                 |                            |                                                 |                                                                              | Create Co                         |
| 0C-6PO-TO-6PO-W68-<br>00H          |                 | C-EPG-TO-L3Out-WEB-<br>20N |                                                 |                                                                              |                                   |
| VBFs ×                             |                 |                            |                                                 |                                                                              | Crea                              |
| DC-VRF-APP                         |                 | C-VW-WEB                   |                                                 |                                                                              |                                   |

# Figure 20 : Vérifier le VRF et les contrats déployés sur les deux sites

| APIC (DC-SITE1)                                           |                                                |                                 | 0000000                           |
|-----------------------------------------------------------|------------------------------------------------|---------------------------------|-----------------------------------|
| System Tanants Fabric Virtual Networking                  | Admin Operations Apps Integ                    | wittens.                        |                                   |
| AL TOWARD   Several Second Second Second Second           | Fridgeline seriegine   seriege                 | ne i uneligidar                 |                                   |
| This object was created by the Nexus Dashbased Orchestrat | or. It is recommended to only modify this star | ct using the NDO SUK.           |                                   |
| Production 030                                            | 💌 Tenant - user7-global                        | Summery Devidenent Policy Opena | Conal State Health Faults History |
| 1 🙀 10-108-107                                            |                                                |                                 | 0                                 |
| 1 BELIKA                                                  | Application EPGs                               | Endpoint Security Groups        | 🚯 thristge Diomains               |
| ) 🔤 L30/m                                                 |                                                |                                 |                                   |
| 1 Carl Second Street Labora                               | 2                                              | 0                               | 2                                 |
| - Ba Comerce                                              | 3                                              | 0                               | 3                                 |
| a distantes                                               | Total                                          | Total                           | Total                             |
| 1 🖬 pc-ero-to-ero-we-cox                                  |                                                |                                 |                                   |
| 1 🛐 00-019-10-019-w08-004                                 | A:                                             |                                 | A                                 |
| E DO-GRO-TO-LIQUE-ARR-CON                                 | <b>v</b>                                       |                                 | Qrv tovila                        |
| 2 2 DO-019 10 LOAR MED-CON                                | 4 V00                                          | 0 1 20xm                        | C i libra                         |
| ) 🛄 Indoes                                                |                                                |                                 |                                   |
| i 🔤 mputat                                                | -                                              | 0                               | 0                                 |
| <ul> <li>Prime</li> <li>Prime</li> <li>Prime</li> </ul>   | 2                                              | 0                               | 2                                 |
|                                                           | Total                                          | Total                           | Total                             |
| DC-070-701-304-677-75                                     |                                                |                                 |                                   |
| 1 🔽 00 009 70 1.30x 000 75                                | a.                                             | -                               | A -                               |

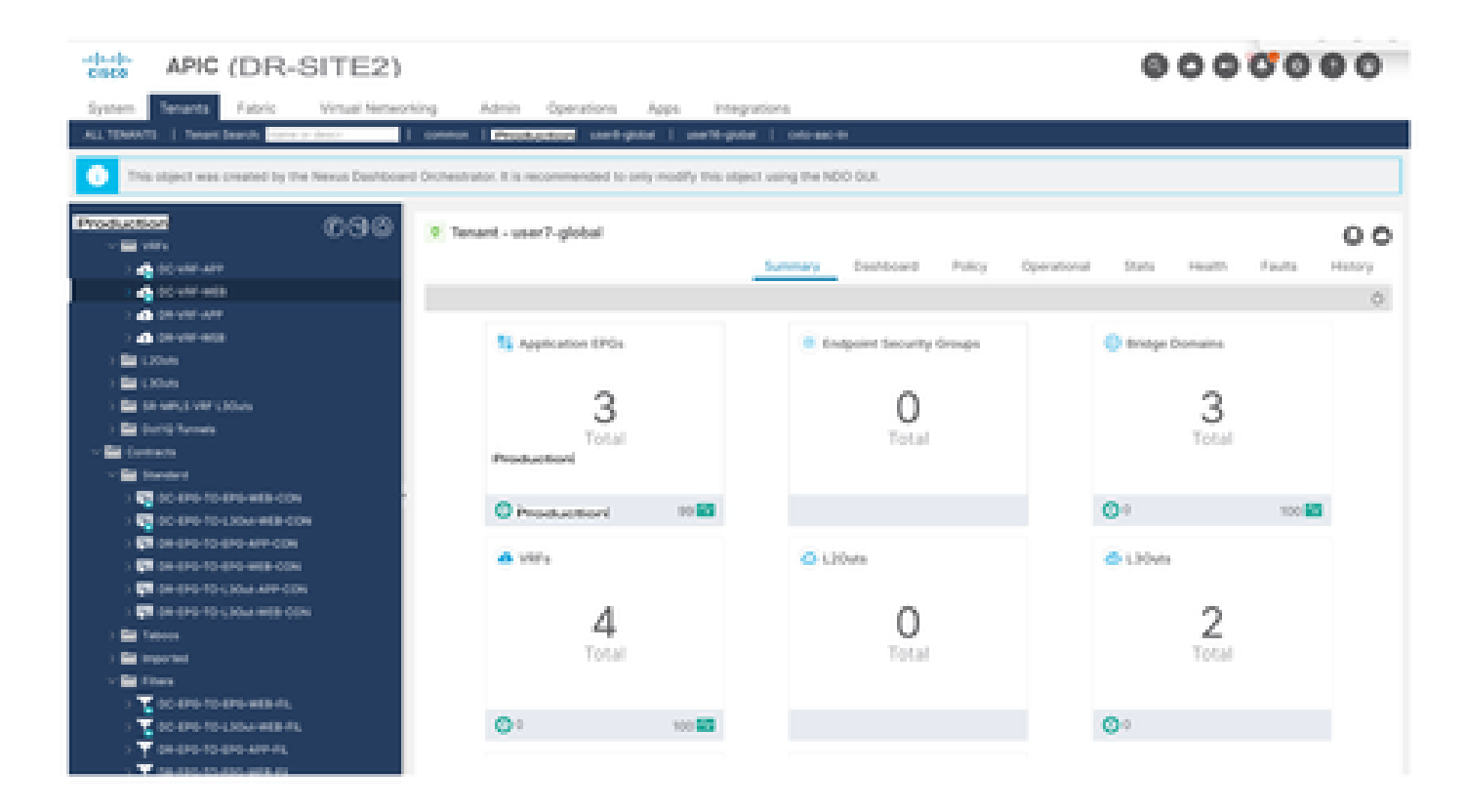

Template-EPG1-BD1-Stretched Creation

Template-EPG1-BD1-Stretched créé dans le schéma 1. DC-SITE1 et DR-SITE2 ont été ajoutés au modèle et au service partagé-production associés au même modèle. C'est un modèle étiré. Ce modèle permet d'étendre DC-EPG1-WEB et DC-BD1-WEB à DR-SITE2.

Figure 21 : Ajouter un modèle d'application - Sélectionner ACI Multi-Cloud

| Add Application                          | Template                                                                                                    |                                      | н            |
|------------------------------------------|----------------------------------------------------------------------------------------------------|--------------------------------------|--------------|
| 1<br>Select a Temple                     | te type                                                                                                    | 2<br>Tail                            | 3<br>Summary |
| Select a Templat<br>Let's choose the typ | e Type<br>e of template you want to work with                                                                               |                                      |              |
| • <sup>9</sup> /87                       | AGI Hulti-Gloud<br>• On-prem ACI fabric to fabric<br>• On-prem ACI fabric to cloud fabric<br>• Cloud fabric to cloud fabric |                                      |              |
| 0 <b>3</b> =6                            | NDFC<br>• NX-OS based network                                                                                               |                                      |              |
| 0 🔳                                      | Gloud Local<br>• Non-stretched template for cloud fat                                                                       | bric local BGP-IPv4 connected fabric |              |

Figure 22 : Ajouter un nom de modèle Template-EPG1-BD1-Stretched, Sélectionner la production du locataire

#### Add Application Template

| Select a Template type                                                                                           | 2<br>Detail       | 3<br>Summary |
|----------------------------------------------------------------------------------------------------|-------------------|--------------|
| Details                                                                                                    |                   |              |
| Now name the template and select a tenant                                                                        |                   |              |
| ACI Multi-Cloud<br>On-prem ACI fabric to fabric<br>On-prem ACI fabric to cloud f<br>Cloud fabric to cloud fabric | labric            |              |
| GENERAL                                                                                                    |                   |              |
| Display Name *                                                                                                   | Select a Tenant * |              |
| Template-EPG1-B01-Stretched                                                                                      | Production        | × ~          |
| Internal Name: Template-EPG1-8D1-Stretched<br>Add (                                                              | Description       |              |
| Deployment Mode ①<br>Multi-Fabric                                                                                |                   |              |
| <ul> <li>Autonomous</li> </ul>                                                                                   |                   |              |
|                                                                                                    |                   |              |

340

#### Figure 23 : Template-EPG1-BD1-Stretched Details

| Add Application Template                                                                                                    |                            |                       |
|----------------------------------------------------------------------------------------------------|----------------------------|-----------------------|
| Select a Template type                                                                                                    | Detail                     | 3<br>Summary          |
| Summary                                                                                                    |                            |                       |
| ACI Multi-Cloud<br>On-prem ACI fabric to fa<br>On-prem ACI fabric to fa<br>On-prem ACI fabric to c<br>Cloud fabric to cloud fab | Aric<br>oud fabric<br>sric |                       |
| Details<br>Template name<br>Template-EP01-801-Stretched                                                                         |                            | ~                     |
| Deployment Mode<br>Multi-Patrie<br>Tenant<br>Production                                                                         |                            |                       |
| lancel                                                                                                    |                            | Back Continue to temp |

Importer EPG1-BD1 dans Template-EPG1-BD1-Stretched

Importez DC-EPG1-WEB et DC-BD1-WEB depuis DC-SITE1.

Figure 24 : Cliquez sur Import et sélectionnez DC-SITE1

| Manage + Tanant Ta<br>Schema-1      | impliates (Application) + 1 | Ichema-1        |                     | Refresh (AutoLogo) | Course New Yorquine                                                    |
|-------------------------------------|-----------------------------|-----------------|---------------------|--------------------|------------------------------------------------------------------------|
| View Template-                      | EPG1-BD1-Stretched          | ×               |                     |                    |                                                                        |
| Template Properti                   | les .                       |                 |                     |                    |                                                                        |
| Template Sur<br>Type<br>Application | Tenant<br>Production        | Template Status | Associated Paterics | Last Action        | Cell Templete (Deploy Templete Acto<br>Deployment Mode<br>Multi-Pabric |
|                                     |                             |                 |                     | D                  | C-SITE1<br>R-SITE2                                                     |

Figure 25 : Sélection de DC-EPG1-WEB dans DC-SITE1

| Import from DC-SITE1           |                    | x |
|--------------------------------|--------------------|---|
| POLICY TYPE                    | Q IMPORT RELATIONS |   |
| APPLICATION PROFILE 1 out of 2 | DC-EPG1-WEB        |   |
| EPG 1 out of 3                 | DC-EPG2-WEB        |   |
| EXTERNAL EPG 0 out of 2        | DC-EPG-APP         |   |

Figure 26 : Sélection de DC-BD1-WEB dans DC-SITE1

| Import from DC-S    | SITE1      |                  |   | ×                |
|---------------------|------------|------------------|---|------------------|
| POLICY TYPE         |            | SELECT TO IMPORT | Q | IMPORT RELATIONS |
| APPLICATION PROFILE | 1 out of 2 | DC-8D1-WEB       |   |                  |
| EPO .               | Lout of 3  | DC-BD2-WEB       |   |                  |
| EXTERNAL EPG        | 0 out of 2 | DC-BD-APP        |   |                  |
| CONTRACT            | 0 out of 4 |                  |   |                  |
| PATER               | 0 out of 4 |                  |   |                  |
| VBF (               | 0 out of 2 |                  |   |                  |
| 80                  | Lout of 3  |                  |   |                  |
|                     |            |                  |   | Import           |

Modifier le paramètre BD dans Template-EPG1-BD1-Stretched

Activez l'extension L2 dans les paramètres DC-BD1-WEB et ajoutez l'adresse IP de la passerelle. Ce modèle permet d'étendre BD sur le site et la passerelle anycast configurée dans DC-SITE1 et DR-SITE2.

Figure 27 : Sélectionnez L2 Stretch dans DC-BD1-WEB

| DC-BD1-WEB                       |       | <b>Wex Relationsh</b> |
|----------------------------------|-------|-----------------------|
| Linguigess manual up, resonances |       |                       |
| Description                      |       |                       |
|                                  |       |                       |
| Annotations                      |       |                       |
| Key                              | Value |                       |
| O Create Annalations             |       |                       |
| Properties                       |       | ~                     |
| On-Premises Properties           |       |                       |
| Virtual Routing & Forwarding 🗮 * |       |                       |
| DC-VRF-WEB                       |       | X 👽                   |
| L2 Seventh                       |       |                       |
|                                  |       |                       |
| Intensite BUM Traffic Allow      |       |                       |
|                                  |       |                       |
| Optimize WAN Bandwidth           |       |                       |
|                                  |       |                       |
| Unicast Bouting                  |       |                       |
|                                  |       |                       |

Figure 28 : Ajouter une passerelle IP/sous-réseau

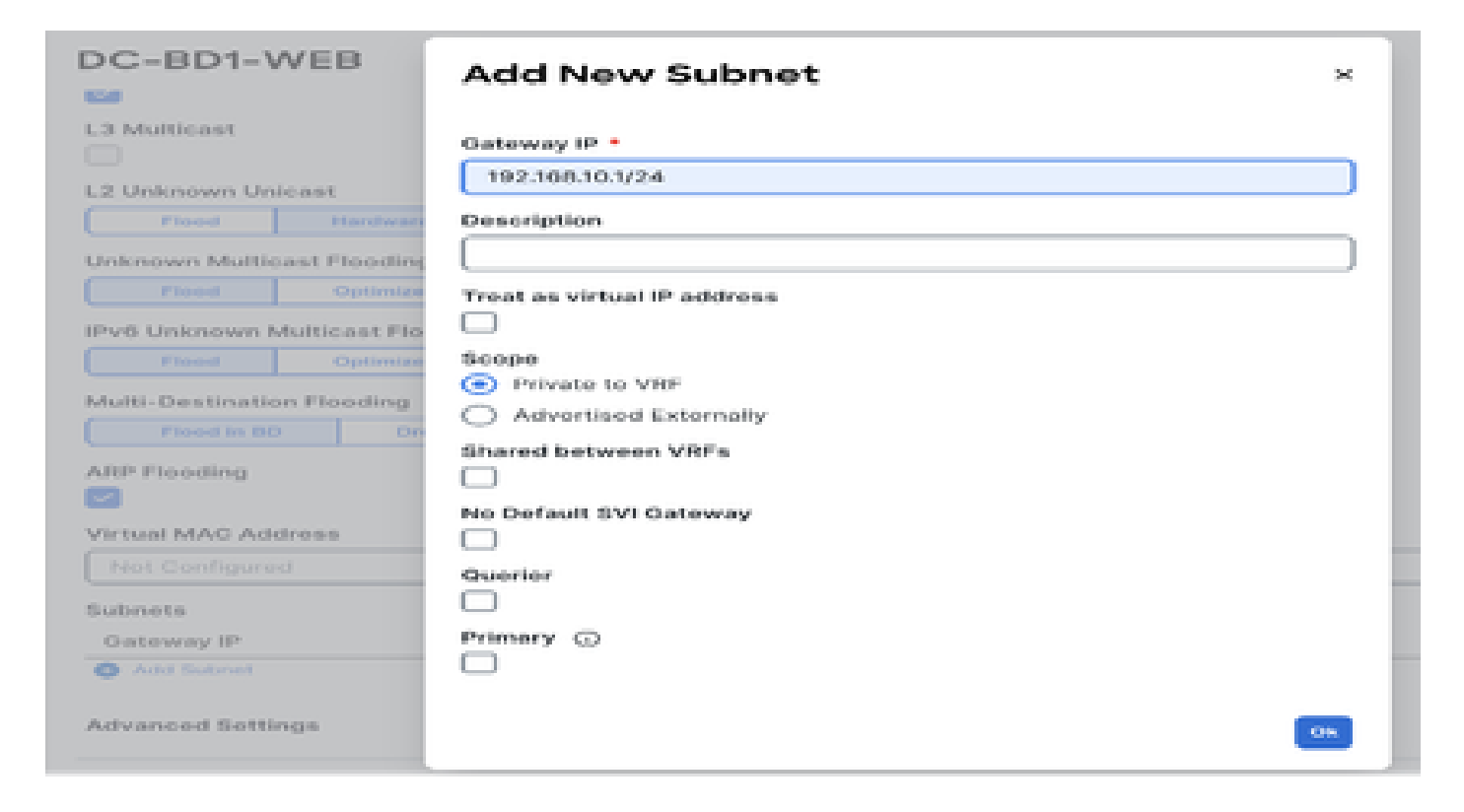

Déployer le modèle-EPG1-BD1-Stretched

Cliquez sur Deploy Template-EPG1-BD1-Stretched et sélectionnez DC-SITE1 et DR-SITE2

Figure 29 : Ajout de fabrics au modèle EPG1-BD1-Stretched

| A | dd Fabrics To Template-EPG1-BD1-Stretched | ×    |
|---|-------------------------------------------|------|
| ~ | Name                                      |      |
| V | CX-APJC-LAB-SITE1                         | _    |
| ~ | CX-APJC-LAB-SITE2                         |      |
|   |                                           | 04 ) |

Figure 30 : Déployer les modèles de synchronisation

| Type Associated Fabrics<br>n 2<br>Rows per page 5 ~ < 1 > |
|-----------------------------------------------------------|
| Rowsperpage 5 ~ < 1 >                                     |
| Rowsperpage 5 -> < 1 >                                    |
| Rowsperpage 5 C                                           |
| Cancel Deploy Out of Sync Templates                       |
|                                                           |
|                                                           |
| Edit Template Deploy Template                             |
|                                                           |

**Create Application Profi** 

Create Bridge Dr.

Create

Migration de DC-EP-1 de DC-SITE1 vers DR-SITE2

Application Profile D-C-WEB

69-04 V

0-0-0P-01-WEB

DO-EDT-WEE

Bridge Domains - 9

Configurez la liaison statique dans DR-SITE2 dans DC-EPG1-WEB et associez le domaine physique DR-SITE2. Faites migrer le DC-EP-1 de DC-SITE1 vers DR-SITE2.

Figure 32 : DC-EP-1 actuellement acquis dans DC-SITE1

| cisco APIC (DC-SITE1)                                      |                                     |                     |                         |                    | 000                   | 0000            |
|------------------------------------------------------------|-------------------------------------|---------------------|-------------------------|--------------------|-----------------------|-----------------|
| System Tenants Fabric Virtual Networking J                 | Productioni<br>dmin Operations Apps | Integrations        |                         |                    |                       |                 |
| ALL TENANTS   Treast Search: Some Court                    | Production world-plated             | werti-piter         | vert-pitel              |                    |                       |                 |
| This object was created by the Nexus Dashboard Orchestrate | c. It is recommended to only more   | By this object usin | g the NDO GUI.          |                    |                       |                 |
| Production 000                                             | P EPG - DC-EPG1-WEB                 |                     |                         |                    |                       | 00              |
| Production     Application Patters                         |                                     |                     | Summary                 | Policy Operational | Stats Health          | Faults History  |
| 3 🖨 20-449                                                 |                                     | Client Endpoints    | Configured Access P     | olicies Contracts  | Controller End-Points | Depkoyed Leaves |
| · · · · · · · · · · · · · · · · · · ·                      | treatly @ OIT                       |                     |                         |                    |                       | 0 ±             |
| < 1 10-100-WE                                              | MACIP                               | Endpoint Name       | Learning Hosting Server | Reportinghterface  | Encap 135             | Policy Tags     |
| Conversion (VMs and Barre-Metallo)                         |                                     |                     | overve.                 | Name               |                       |                 |
| > 🔛 EPG Members                                            | ¥ 1 000000000000                    |                     | learned                 | Pod-UNode-102      | with the              |                 |
| <li>Italic Funk</li>                                       | 182,508,50,50                       |                     |                         |                    |                       |                 |
| Post (Node-102)et107                                       | Y 94790333000                       |                     | learned                 | Pod-UNode-108      | . sant.               |                 |
| Post (Node-S23x1517                                        | 182.108/10.20                       |                     |                         |                    |                       |                 |
| Date Leafs                                                 |                                     |                     |                         |                    |                       |                 |
| > 🔛 Film Daniel Patha                                      |                                     |                     |                         |                    |                       |                 |
| Contracts                                                  |                                     |                     |                         |                    |                       |                 |

Figure 33 : DC-EP-1 retiré de DC-SITE1

| deale APIC (DC-SITE1)                                    |                                    |                       |                                   |                                       | 8          | 00         | 000        | 0        |
|----------------------------------------------------------|------------------------------------|-----------------------|-----------------------------------|---------------------------------------|------------|------------|------------|----------|
| System Senants Fabric Virtual Networking                 | Admin Operations Apps              | Integrations          |                                   |                                       |            |            |            |          |
| ALL TENANTS   Terant Search: Same or Search   - common   | Productor entropical               | unerti-gibbi   u      | w1-pitel                          |                                       |            |            |            |          |
| This abject was created by the Nexus Dashboard Orchestra | tor. It is recommended to only mod | ily this object using | the NDC GUL                       |                                       |            |            |            |          |
| Production 000                                           | · EPG - DC-EPGS-WEB                |                       |                                   |                                       |            |            |            | 00       |
| <ul> <li>Bit Association Profession</li> </ul>           |                                    |                       | Summary                           | Policy Operational                    | Stats      | Health     | Faults H   | istory – |
| - (B) 55-679                                             |                                    | Client Endpoints      | Configured Access P               | tricies Coretacts                     | Controller | End-Points | Deployed U | 10.01    |
| - W 20-MB                                                | Presty (0. 01 T                    |                       |                                   |                                       |            |            |            | 0 ±      |
| - \$ 00-0701-0000                                        | MAC/IP                             | Endpoint Name         | Learning Hosting Server<br>Source | Reportinginterface<br>Controlledeamed | блоар      | 650        | Policy Ta  | 95       |
| Consine (Mik and Bare-Metals)                            |                                    |                       |                                   | Name                                  |            |            |            |          |
| ) 🚔 BPS Members                                          | * \$479 (E-030CO)                  |                       | earted                            | Par Under 103.                        | where the  |            |            |          |
| - Bill Date Parts                                        | 102,108.10.30                      |                       |                                   |                                       |            |            |            |          |
| Poer Shoeler Schedult?                                   |                                    |                       |                                   |                                       |            |            |            |          |
| E Tota Laws                                              |                                    |                       |                                   |                                       |            |            |            |          |
| > Pro-Convertigation                                     |                                    |                       |                                   |                                       |            |            |            |          |
| E fact labour                                            |                                    |                       |                                   |                                       |            |            |            |          |
| i El Sauro                                               |                                    |                       |                                   |                                       |            |            |            |          |
| Contraction of the                                       |                                    |                       |                                   |                                       |            |            |            |          |
| CALC? IP Address Fact                                    |                                    |                       |                                   |                                       |            |            |            |          |

Figure 34 : Ajout d'un domaine physique dans DR-SITE2

|                                                                                                    | APIC (DR-SI                                                                                                    | TE2)            |            |         |           |           |           |           |               |           |       |       |                | (      | 90     | 00      | 0(                      | 00      |
|----------------------------------------------------------------------------------------------------|----------------------------------------------------------------------------------------------------|-----------------|------------|---------|-----------|-----------|-----------|-----------|---------------|-----------|-------|-------|----------------|--------|--------|---------|-------------------------|---------|
| System                                                                                                    | Tenenta Fabric                                                                                                    | Virtual Network | ing Ad     | Product | operation | - Ap      | ps Int    | ografions |               |           |       |       |                |        |        |         |                         |         |
| ALL TENANTS                                                                                                    | Terest Search, Turns                                                                                                    | 0.000           | common     | Produc  | -         | t-piter   | l we'll-g | piter     | oxto-ass:-ter | 1         |       |       |                |        |        |         |                         |         |
| This object was created by the Nexus Dashboard Orchestrator. It is recommended to only modify this object using the NDO DUI. |                                                                                                    |                 |            |         |           |           |           |           |               |           |       |       |                |        |        |         |                         |         |
| Produc                                                                                                    | tion                                                                                                    | 000             | Domains (  | (VMs an | d Bare-M  | etais)    |           |           |               |           |       |       |                |        |        |         |                         | 0       |
| Pro-                                                                                                    | duction                                                                                                    |                 |            |         |           |           |           |           |               |           |       |       |                |        |        |         | 0.                      | 2. 2.   |
| <ul> <li>Marine</li> </ul>                                                                                                   | ation Profiles                                                                                                    |                 | • Domair 1 | Тура    | Deploym   | Repolutio | Alter     | Primary   | Port          | Switching | Dresp | 0.04  | (Inhance)      | Custom | MS01   | ENM .   | DHCP                    | PAN     |
|                                                                                                    | ange<br>Angelenster FPCa                                                                                                    |                 |            |         |           |           | Segment   | VLAN      | Encip-        | Mode      | Mode  | Value | Easy<br>Folicy | Kame   | Mode   | Address | Address                 | 0/10040 |
|                                                                                                    | 5 0C-0701-000                                                                                                    |                 | and a      | -       |           |           |           |           |               | -         |       |       |                |        | Mana   |         | Charling and the second | Free .  |
|                                                                                                    | Domaine (Althe and Be                                                                                                    | are Mittala)    | 1007       | report. |           |           |           |           |               | 19914     | Auto  | 200   |                |        | sendo- |         |                         | 1000    |
|                                                                                                    | : 🔛 EPG Menters                                                                                                    |                 |            |         |           |           |           |           |               |           |       |       |                |        |        |         |                         |         |
|                                                                                                    | i 🔛 daels: Parts                                                                                                    |                 |            |         |           |           |           |           |               |           |       |       |                |        |        |         |                         |         |
|                                                                                                    | toric Leafs                                                                                                    |                 |            |         |           |           |           |           |               |           |       |       |                |        |        |         |                         |         |
|                                                                                                    | 2 Providence Patho<br>Review Providence<br>Review Patho<br>Review Patho<br>Revi | 0               |            |         |           |           |           |           |               |           |       |       |                |        |        |         |                         |         |
|                                                                                                    | Contracts                                                                                                    | -               |            |         |           |           |           |           |               |           |       |       |                |        |        |         |                         |         |
|                                                                                                    | - El Leven                                                                                                    |                 |            |         |           |           |           |           |               |           |       |       |                |        |        |         |                         |         |
|                                                                                                    | Contraction of the second second seco                                                                                                    |                 |            |         |           |           |           |           |               |           |       |       |                |        |        |         |                         |         |
|                                                                                                    | 🗎 GAGE P Astron for                                                                                                    | đ               |            |         |           |           |           |           |               |           |       |       |                |        |        |         |                         |         |

Figure 35 : Ajout de la liaison statique dans DR-SITE2

| Deploy Static EPG on PC, V                    | /PC, or Interface                             |
|-----------------------------------------------|-----------------------------------------------|
| STEP 1 - Static Link                          | 1. Static Link 2. Configure PTP               |
| Path Type:                                    | Port Direct Port Channel Virtual Port Channel |
| Note                                          | STTE2+LIGA (Node=10.4) v                      |
| Path                                          | ex topology/pool-t/patha-101/pathap-(ath/23)  |
| Port Encap (or Secondary VLAN for Micro-Seg): | VLAN VIII INTEGER VIII                        |
| Deployment Immediacy:                         | ( Immediate On Demand                         |
| Primary VLAN for Micro-Seg                    | VLAN V                                        |
| Made                                          | Trunk Trunk (Native) Access (Untagged)        |
| HMMP Shoop Static Group:                      | 4 = +                                         |
|                                               | Group Address Source Address                  |
|                                               |                                               |
|                                               |                                               |
| MLD Snoop Static Group:                       | a = +                                         |
|                                               | Group Address Source Address                  |
|                                               | Previous Gancel Next                          |

Figure 36 : DC-EP-1 acquis dans DR-SITE2

| APIC (DR-SITE2)                                 |                                 |                     |                                   |                                                  | 000                   | 0000            |
|-------------------------------------------------|---------------------------------|---------------------|-----------------------------------|--------------------------------------------------|-----------------------|-----------------|
| System Tenants Fabric Writeal Network           | ing Admin Operation             | s App               | megrations                        |                                                  |                       |                 |
| ALL TERMITE   Termit Events Institute in Street | common   Probability   and      | ntigatar ( unit)    | i-pittat   orto-auc-ts            |                                                  |                       |                 |
| This object was created by the Nexus Dashbased  | Orchestrator, it is recommended | to only modify this | a object using the NDO GUI.       |                                                  |                       |                 |
| President 0.9.0                                 | P EPO - DC-EPOS-WEB             |                     |                                   |                                                  |                       | 00              |
| · B Australia Palles                            |                                 |                     | Summe                             | ry Policy Operations                             | Stats Health          | Faulta History  |
| - 🚭 DC-1455                                     |                                 | Cie                 | nt Endpoints Configured A         | coss Policies Contracts                          | Controller End Prints | Deployed Lawres |
| - 🔛 Application (PEn                            | Streets (b. O.) Y               |                     |                                   |                                                  |                       | 0.1             |
| Do differentia                                  | MAC/P                           | Endpoint Name       | Learning Hosting Server<br>Source | Reporting Interface<br>Compoter (seamed)<br>Name | 0xxxp 130             | Policy Tage     |
| <ul> <li>Static Parts</li> </ul>                | 40-40307479401                  |                     | learned                           | Post UNIde 10476.                                | vian I.,              |                 |
| Post (Aude-104/whi/7                            | 100.30870.10                    |                     |                                   |                                                  |                       |                 |
| Trafic Loofs                                    |                                 |                     |                                   |                                                  |                       |                 |
| ) 🔤 Fare Channel (Patho)                        |                                 |                     |                                   |                                                  |                       |                 |
| Contraction                                     |                                 |                     |                                   |                                                  |                       |                 |
| : El luters                                     |                                 |                     |                                   |                                                  |                       |                 |
| E und water the                                 |                                 |                     |                                   |                                                  |                       |                 |
| E Li C P Address Post                           |                                 |                     |                                   |                                                  |                       |                 |

Conception physique après la migration DC-EP-1

DC-EP-1 est connecté à DR-SITE2 Server Leaf.

Figure 37 : Conception physique après la migration DC-EP-1

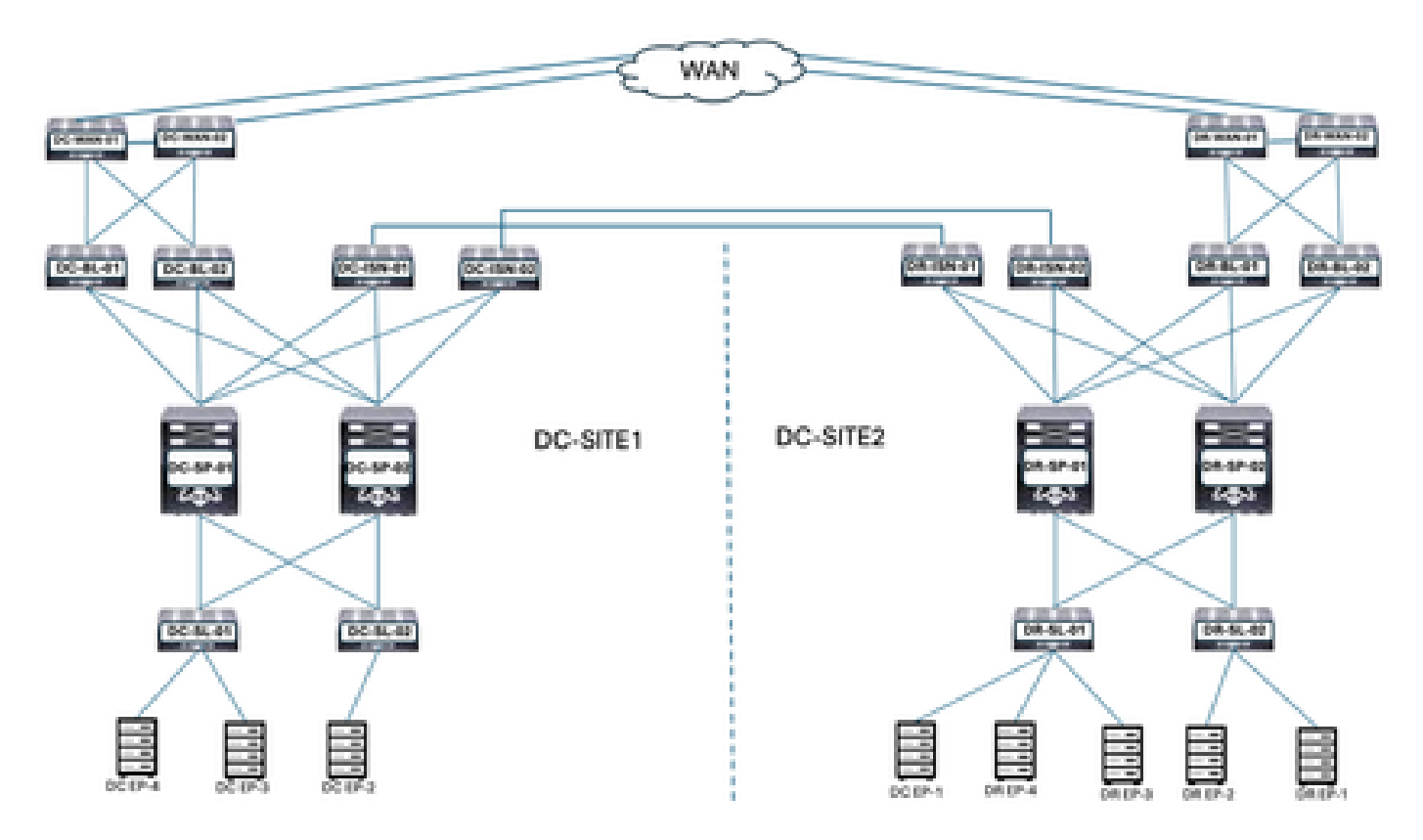

Conception logique après la migration DC-EP-1

DC-EP-1 est connecté à DR-SITE2 Server Leaf. DC-EPG1-WEB, DC-BD1-WEB et DC-VRF-WEB sont étirés entre DC-SITE1 et DR-SITE2.

Figure 38 : Conception logique après la migration DC-EP-1

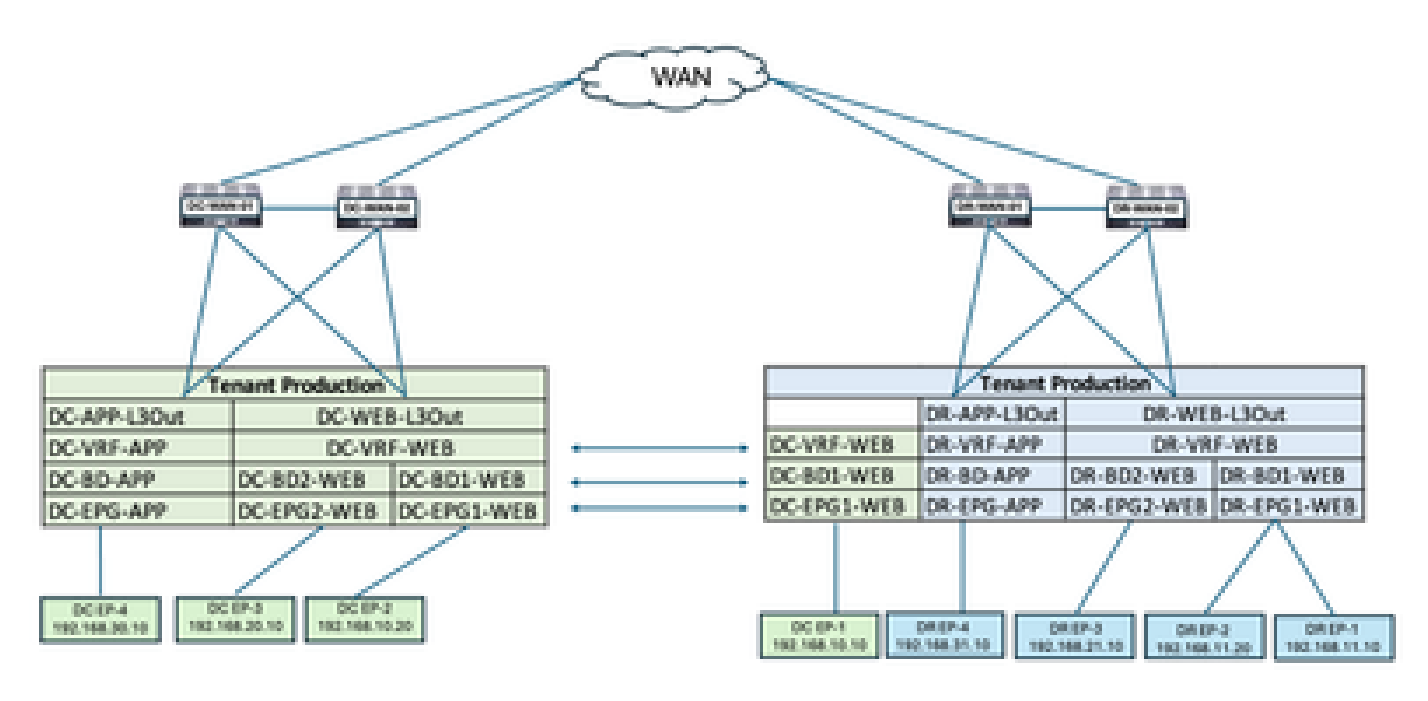

Flux de trafic intra-EPG après la migration DC-EP-1

Figure 39 : Flux de trafic intra-EPG après la migration DC-EP-1

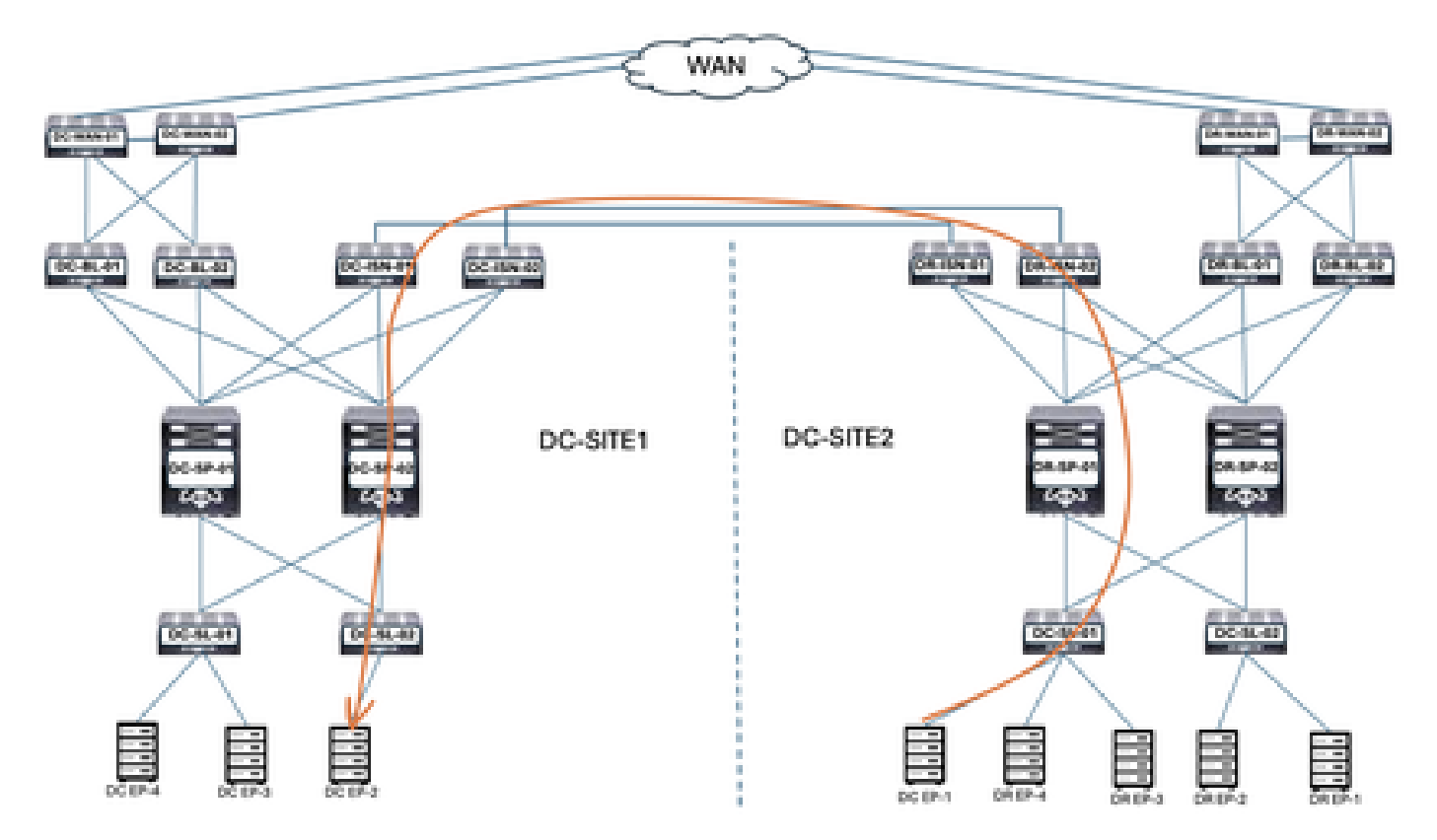

La communication entre DC-EP-1 et DC-EP-2 est une communication intra-EPG, car les deux terminaux appartiennent à DC-EPG1-WEB. Cette communication s'effectue via DC ISN vers DR ISN Multisite/Overlay Links.

Réponse ping entre DC-EP-1 et DC-EP-2

#### Figure 40 : Réponse ping entre DC-EP-1 et DC-EP-2

# ping 192.168.10.20 source 192.168.10.10 vrf site-1
PING 192.168.10.20 (192.168.10.20) from 192.168.10.10: 56 data bytes
64 bytes from 192.168.10.20: icmp\_seq=0 ttl=254 time=2.592 ms
64 bytes from 192.168.10.20: icmp\_seq=1 ttl=254 time=1.931 ms
64 bytes from 192.168.10.20: icmp\_seq=2 ttl=254 time=1.89 ms
64 bytes from 192.168.10.20: icmp\_seq=3 ttl=254 time=1.000 ms
64 bytes from 192.168.10.20: icmp\_seq=4 ttl=254 time=1.989 ms
---- 192.168.10.20 ping statistics ---5 packets transmitted, 5 packets received, 0.00% packet loss
round-trip min/avg/max = 1.89/2.092/2.592 ms

Table de routage à partir des spines

DC-EP-1 acquis dans DC-SP-01/DC-SP-02 à partir de DR-SP-01/DR-SP-02.

Figure 41 : Table de routage à partir des spines

DC-EP-1 est appris dans DC-SITE1-SP-01 à partir de DR-SITE2-SP-01

```
DC-SITE1-SP-01# show bgp l2vpn evpn vrf overlay-1

Route Distinguisher: 1:49905577

*>e[2]:[0]:[0]:[48]:[4c4e.35f4.79c1]:[0]:[0.0.0.0]/216

172.16.0.13 0 65002 i

*>e[2]:[0]:[0]:[48]:[4c4e.35f4.79c1]:[32]:[192.168.10.10]/272

172.16.0.13 0 65002 i
```

DR-SITE2-SP-01 Overlay Unicast IP TEP

```
DR-SITE2-SP-01# show ip int vrf overlay-1
```

lo5, Interface status: protocol-up/link-up/admin-up, iod: 86, mode: dci-ucast IP address: 172.16.0.13, IP subnet: 172.16.0.13/32 IP broadcast address: 255.255.255.255 IP primary address route-preference: 0, tag: 0

Création de Template-EPG2-BD2-Site1

La communication inter-EPG entre DC-EP-1 et DC-EP-3 a lieu, une fois que DC-EPG2-WEB et DC-BD2-WEB font partie de Nexus Dashboard Orchestrator.

Template-EPG2-BD2-Site1 créé dans le schéma 1. DC-SITE1 a été ajouté au modèle et au service partagé-Production associé au même modèle. Il s'agit d'un modèle spécifique au site. Ce modèle permet d'importer le Template-EPG2-BD2-Site1 pour la communication entre DC-EP-1 et DC-EP-3.

Les communications DC-EP-1 et DC-EP-3 nécessitent que DC-EPG2-BD2 fasse partie de Nexus Dashboard Orchestrator.

Figure 42 : DC-EP-1 et DC-EP-3 ne peuvent pas communiquer

```
# ping 192.168.20.10 source 192.168.10.10 vrf site-1
PING 192.168.20.10 (192.168.20.10) from 192.168.10.10: 56 data bytes
Request 0 timed out
Request 1 timed out
Request 2 timed out
Request 3 timed out
Request 4 timed out
---- 192.168.20.10 ping statistics ----
5 packets transmitted, 0 packets received, 100.00% packet loss
```

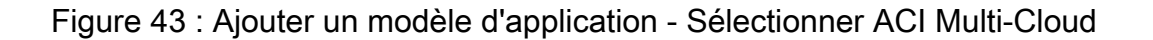

| dd App             | licatio                 | n Template                                                                                                    |  |
|--------------------|-------------------------|----------------------------------------------------------------------------------------------------|--|
| Seir               | 1                       | ate type 3<br>Detail Summary                                                                                   |  |
| Select<br>Let's ch | a Templa<br>oose the ty | te Type<br>pe of template you want to work with                                                                |  |
| ۲                  | 8<br>7 7<br>7 7         | ACI Huiti-Cloud  Comprem ACI fabric to fabric  Omprem ACI fabric to cloud fabric  Cloud fabric to cloud fabric |  |
| 0                  | BeB                     | NDFC<br>• N00-DS based network                                                                                 |  |
| 0                  | E                       | Gloud Local  Non-stretched template for cloud fabric local BGP/IPv4 connected fabric                           |  |

Figure 44 : Ajouter un nom de modèle Template-EPG2-BD2-Site1, Sélectionner la production du locataire

| (~)                                       |                   |         |
|-------------------------------------------|-------------------|---------|
| Select a Template type                    | Detail            | Summary |
| Details                                   |                   |         |
| Now name the template and select a tenant |                   |         |
| AGI Hulti-Cloud                           |                   |         |
| • On-prem ACI fabric to fal               | inte              |         |
| Cloud fabric to cloud fabric              | ric               |         |
| OENERAL                                   |                   |         |
| Display Name *                            | Select a Tenant   |         |
| Template-EPG2-8D2-Site1                   | Production        | ×       |
| Internal Name: Template-EPG2:8D2:5ite1    |                   |         |
|                                           | and transcription |         |
| Deployment Mode ()                        |                   |         |
| Con Manufalli Fundariati                  |                   |         |

Figure 45 : Template-EPG2-BD2-Site1 - Détails

| Select a Template type                                                                                         | Detail | - 3<br>Europary     |
|----------------------------------------------------------------------------------------------------|--------|---------------------|
| Summary                                                                                                    |        | ,                   |
| ACI Multi-Cloud<br>On-prem ACI fabric to fabric<br>On-prem ACI fabric to cloud<br>Cloud fabric to cloud fabric | fabric |                     |
| Details                                                                                                    |        | ~                   |
| Template name<br>Template-EP02-602-Ste1                                                                        |        |                     |
| Deployment Mode<br>Multi-Fabric                                                                                |        |                     |
| Tenant<br>Production                                                                                           |        |                     |
|                                                                                                    |        | Back Continue to te |

Importer EPG2-BD2 dans Template-EPG2-BD2-Site1

Importez DC-EPG2-WEB et DC-BD2-WEB depuis DC-SITE1.

Figure 46 : Cliquez sur Import et sélectionnez DC-SITE1

| Schema-1<br>View Template-<br>Template Properti | EP02-802-5ite1 ~     |                     |                                                        | Balanti (Anti Loge) (Conte                                            | New Tempore                                                         |
|-------------------------------------------------|----------------------|---------------------|--------------------------------------------------------|-----------------------------------------------------------------------|---------------------------------------------------------------------|
| Template Sur<br>Type<br>Application             | Tenart<br>Profuction | Temptatie<br>Status | Associated Fabrics<br>• In Spice 0<br>• Out of Spice 0 | Last Action<br>Vestimation<br>Last Disployed: Jan 6,<br>2025 09-67 pm | ana (Proping Temping) (Auto<br>Depityment<br>Modes<br>Multi-Fateria |
| Falser                                          |                      |                     |                                                        | DC-SITE<br>DR-SITE                                                    | APPORT - DELECT Counter<br>Appelication Prof<br>2                   |

Figure 47 : Sélection de DC-EPG2-WEB dans DC-SITE1

| Import from DC-SITE1           |                                      | × |
|--------------------------------|--------------------------------------|---|
| POLICY TYPE                    | SELECT TO IMPORT Q, IMPORT RELATIONS |   |
| APPLICATION PROFILE 1 out of 2 | DC-EPG1-WEB                          |   |
| EPG 1 out of 3                 | DC-EPG2-WEB                          |   |
| EXTERNAL EPG 0 out of 2        | DC-EPG-APP                           |   |
|                                | IAP+4 CONTRACT+1 BD                  |   |

Figure 48 : Sélection de DC-BD2-WEB dans DC-SITE1

#### Import from DC-SITE1

| POLICY TYPE                    | SELECT TO IMPORT | Q IMPORT RELATIONS |
|--------------------------------|------------------|--------------------|
| APPLICATION PROFILE 1 out of 2 | C A 1 VISF       |                    |
| DPG 1 out of 3                 | DC-BD2-WEB       |                    |
| EXTERMALEPO 0 out of 2         | C APP            |                    |
| CONTRACT 0 out of 4            |                  |                    |
| FILTER O OUT OF 4              |                  |                    |
| VIIF 0 out of 2                |                  |                    |
| BD Tout of 3                   |                  |                    |
|                                |                  | Import             |

## Figure 49 : Les contrats associés à DC-EPG2-WEB sont importés

| DC-EPG2-WEB               |       | View Relationship |
|---------------------------|-------|-------------------|
| Common Properties         |       | ~                 |
| Display Name              |       |                   |
| 0C-0202-W08               |       |                   |
| Deproyed Name DC 0P02 W08 |       |                   |
| Description               |       |                   |
|                           |       |                   |
| Annotations               |       |                   |
| Key                       | Value |                   |
| Contracts                 |       |                   |
| DO-EPG-TO-LISOM-WEB-CONIR |       |                   |
| Type provider             |       | 0 8               |
| DC-EPG-TO-EPG-WEB-CON     |       | 2.8               |
| Type provider             |       | v 0               |
| DC-EPG-TO-L3Out-WEB-CON   |       | 08                |
| type: consumer            |       |                   |
| DC-EPS-TO-EPS-WEB-CON R   |       | 08                |
| And a second              |       |                   |

#### Déployer le modèle-EPG2-BD2-Site1

Cliquez sur Deploy Template-EPG2-BD2-Site1 et sélectionnez DC-SITE1

Figure 50 : Ajout de fabrics au site Template-EPG2-BD2-Site1

| Add 1 dones to template                                                                                                    | EPG2-BD2-Site                                           | 1                                                    | x              |
|----------------------------------------------------------------------------------------------------|---------------------------------------------------------|------------------------------------------------------|----------------|
| Name                                                                                                    |                                                         |                                                      |                |
|                                                                                                    |                                                         |                                                      |                |
|                                                                                                    |                                                         |                                                      |                |
|                                                                                                    |                                                         |                                                      |                |
|                                                                                                    |                                                         |                                                      | Ok             |
| ure 51 : Déployer les modèles                                                                                                    | de synchronisatior                                      |                                                      |                |
| Deploy Out of Syn                                                                                                    | c Templates                                             |                                                      | ×              |
| Deploy Out of Syn                                                                                                    | c Templates                                             | ed order                                             | ×              |
| Deploy Out of Syn<br>The following templates will be a<br>Out of Sync Templates                                                                     | c Templates                                             | ed order                                             | ×              |
| Deploy Out of Syn<br>The following templates will be a<br>Out of Sync Templates<br>Filter by attributes                                             | c Templates                                             | ed order                                             | ×              |
| Deploy Out of Syn<br>The following templates will be a<br>Out of Sync Templates<br>Filter by attributes<br>Template Name                            | c Templates<br>deployed in the specifi<br>Template Type | ed order<br>Associated Fab                           | rics           |
| Deploy Out of Syn<br>The following templates will be a<br>Out of Sync Templates<br>Filter by attributes<br>Template Name<br>Template-EPG2-8D2-Site1 | C Templates                                             | ed order<br>Associated Fab                           | rics           |
| Deploy Out of Syn<br>The following templates will be a<br>Out of Sync Templates<br>Filter by attributes<br>Template Name<br>Template-EPG2-BD2-Site1 | C Templates                                             | ed order<br>Associated Fab<br>1<br>Rows per page 5 ~ | rrics<br>< 1 > |

Figure 52 : Déploiement terminé

| Schema-1<br>Template Properties            | (DC-SIT            | E1)                                |   |                                           | Rafrash (Auto Loga                                                         | Create Key Te |                                                        |          |
|--------------------------------------------|--------------------|------------------------------------|---|-------------------------------------------|----------------------------------------------------------------------------|---------------|--------------------------------------------------------|----------|
| Template Summary<br>Type 2<br>Agencetion P | ingen<br>Yeduntion | Template<br>Distus<br>(21 to Type) | 0 | Brica<br>• In Syno, N<br>• Out of Syno, B | Last Action<br>Deployment Buccess<br>Last Deployed Jan 3,<br>2025 10 28 pm | Edit Yangdata | Deploy Template<br>Deployment<br>Mode<br>Multi-Pateric |          |
| Filter                                     |                    |                                    |   |                                           |                                                                            | MPOR          | e anacr                                                | Create   |
| Application Profile DC-WD                  | •                  |                                    |   |                                           |                                                                            | Gr            | eate Applicati                                         | ion Prof |
| 6204 -                                     |                    |                                    |   |                                           |                                                                            |               |                                                        | Crear    |
| DC-EPG2-WEB                                |                    |                                    |   |                                           |                                                                            |               |                                                        |          |
| Bridge Domains 👻                           |                    |                                    |   |                                           |                                                                            |               | Create 8                                               | ridge C  |
| DC-802-ME8                                 |                    |                                    |   |                                           |                                                                            |               |                                                        |          |

Figure 53 : DC-EPG2-WEB est déployé sur les deux sites

Shadow EPG pour DC-EPG2-WEB créé dans DR-SITE2

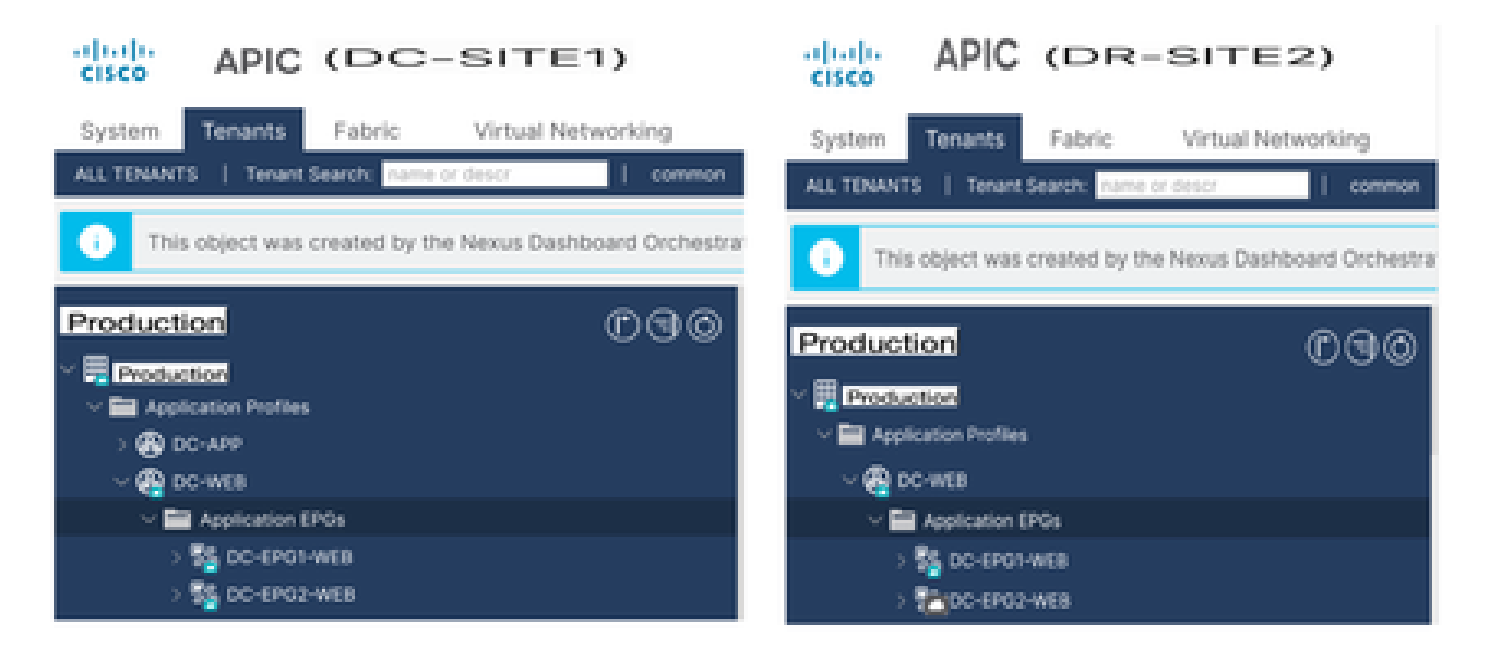

Flux de trafic inter-EPG après la migration EP-1

Figure 54 : Flux de trafic inter-EPG après la migration EP-1

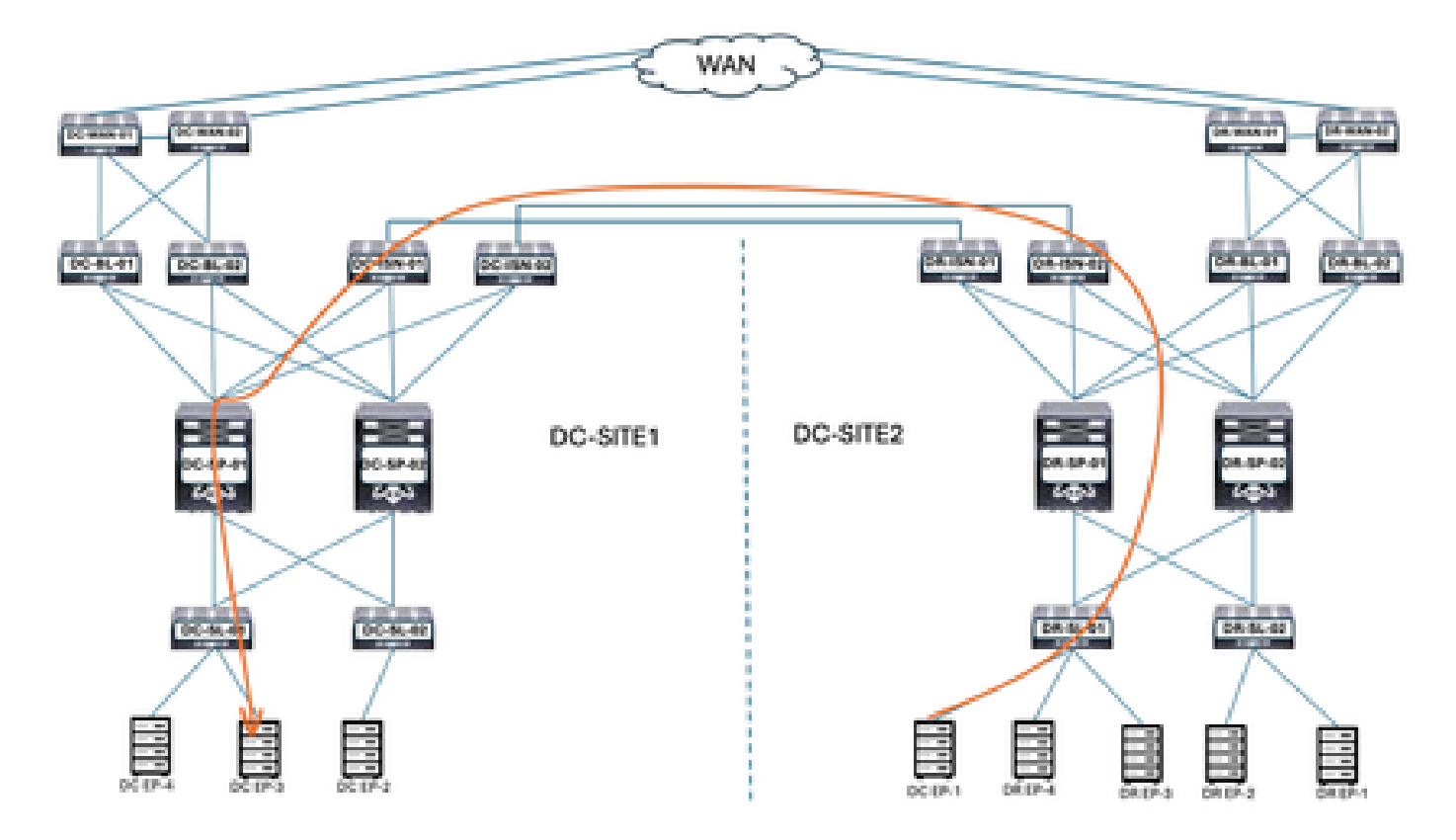

La communication entre DC-EP-1 et DC-EP-3 est une communication inter-EPG, car les deux terminaux appartiennent respectivement à DC-EPG1-WEB et DC-EPG2-WEB. Cette communication s'effectue via DC ISN vers DR ISN Multisite/Overlay Links.

Réponse ping entre DC-EP-1 et DC-EP-3

Figure 55 : Réponse ping entre DC-EP-1 et DC-EP-3

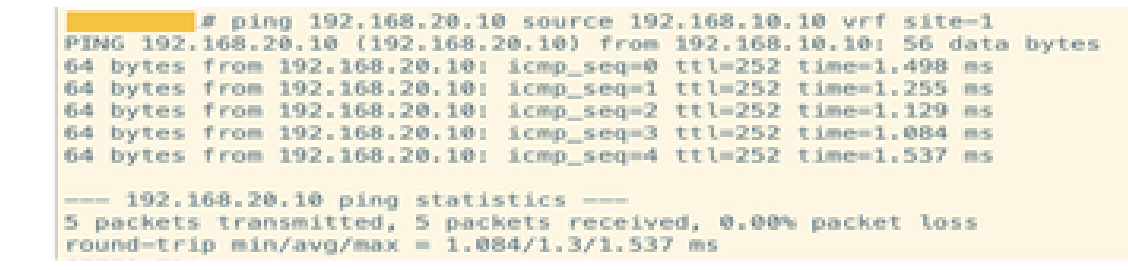

Création de Template-WEB-L3Out-Site1

Template-Web-L3Out-Site1 créé dans Schema-1. DC-SITE1 ajouté au modèle et Tenant-Production associé au même modèle. Il s'agit d'un modèle spécifique au site. Ce modèle est utilisé pour les communications entre VRF et entre DC-EP-1.

Figure 56 : Ajouter un modèle d'application - Sélectionner ACI Multi-Cloud

| Add Applica                    | tion Template                                                                                                    |                                      |                |
|--------------------------------|----------------------------------------------------------------------------------------------------|--------------------------------------|----------------|
| felerite V                     |                                                                                                    | 2                                    | 3              |
| Select a Ten<br>Let's choose U | plate Type<br>e type of template you want to v                                                                                                    | vork with                            |                |
| • <b>*</b>                     | ACI Hulti-Cloud<br>On-prem ACI fabric to to<br>On-prem ACI fabric to coud fabric to cloud fabric to cloud fabric t | fabric<br>cloud fabric<br>abric      |                |
| 0 <b>B</b> e                   | • NX-OS based network                                                                                                    |                                      |                |
| 0                              | Cloud Local<br>• Non-stretched templat                                                                                                    | e for cloud fabric local BGP-IPv4 co | nnected fabric |

ж

Figure 57: Ajouter un nom de modèle Template-WEB-L3Out-Site1, Sélectionner la production du locataire

| Add    | Application Template                                                                                                  |                 | ×            |
|--------|----------------------------------------------------------------------------------------------------|-----------------|--------------|
|        | Select a Template type                                                                                                | 2<br>Netail     | 3<br>Summary |
|        | Details<br>Now name the template and select a tenant                                                                  |                 |              |
|        | ACI Multi-Cloud<br>On-prem ACI fabric to fabric<br>On-prem ACI fabric to cloud fabric<br>Cloud fabric to cloud fabric |                 |              |
|        | DENERAL.                                                                                                    |                 |              |
|        | Display Name *                                                                                                    | Select a Tenant |              |
|        | Template-WEB-L3Out-Site1                                                                                              | Production      | × ~          |
|        | Internal Name: Template-WEB-L3Out-Site1<br>Add Description                                                            |                 |              |
|        | Deployment Mode   Multi-Fabric                                                                                        |                 |              |
|        | Autonomous                                                                                                    |                 |              |
| Gancel |                                                                                                    |                 | Back Next    |

Figure 58: Template-WEB-L3Out-Site1 - Détails

#### Add Application Template

| Select a Template type                                                                            | Detail                          | Burmary                 |
|---------------------------------------------------------------------------------------------------|---------------------------------|-------------------------|
| Summary                                                                                           |                                 |                         |
| ACI Multi-Cloud<br>Ch-prem ACI fabric to f<br>On-prem ACI fabric to c<br>Choud fabric to cloud fa | atorio<br>loudi faibric<br>brio |                         |
| Details                                                                                           |                                 | ~                       |
| Template name<br>Template-WEB-L3Out-Site1                                                         |                                 |                         |
| Deployment Mode<br>Multi-Fabrie                                                                   |                                 |                         |
| Tenant<br>Production                                                                              |                                 |                         |
| -                                                                                                 |                                 | Back Continue to terror |

Importer les fichiers EPG externes et L3Out dans Template-WEB-L3Out-Site1

Importer les fichiers EPG externes et L3Out dans Template-WEB-L3Out-Site1

| Figure 59 : Cli | quez sur Imp | ort et sélectionne: | z DC-SITE1 |
|-----------------|--------------|---------------------|------------|
|-----------------|--------------|---------------------|------------|

| Schema-1           |            |                 |                     | Refresh Audit La | gs Create New Template Science      |
|--------------------|------------|-----------------|---------------------|------------------|-------------------------------------|
| Template Propertie | 5          |                 |                     |                  |                                     |
| Template Sum       | mary       |                 |                     |                  | Edit Template Duplay Template Activ |
| Туре               | Tenant     | Template Status | Associated Fabrics  | Last Action      | Deployment Mode                     |
| Application        | Production | () Unassociated | O     O     O     O | 2 Updated        | Multi-Fabric                        |
|                    |            |                 |                     |                  | IMPORT ~ SELECT Create              |
|                    |            |                 |                     |                  | DO-80761                            |
|                    |            |                 |                     |                  | DR-SITE2                            |
|                    |            |                 |                     |                  |                                     |

Figure 60 :Sélectionnez EXT-APP-EPG dans DC-SITE1

# Import from DC-SITE1

| POLICY TYPE                    | SELECT TO IMPORT                                            | IMPORT RELATIONS |
|--------------------------------|-------------------------------------------------------------|------------------|
| APPLICATION PROFILE 0 out of 2 | EXT-APP-EPG<br>DC-APP-L3OUT<br>2 CONTRACT • 1 VRF • 1 L3OUT |                  |
| EPG 0 out of 3                 | EXT-WEB-EPG<br>CC-WEB-LSOUT<br>2 CONTRACT + 1 VRF + 1 LSOUT |                  |
| EXTERNAL EPG 1 out of 2        |                                                             |                  |

Х

Figure 61: sélectionnez DC-APP-L3Out dans DC-SITE1

#### Import from DC-SITE1

| APPLICATION PROFILE | 0 out of 2 | 1 L30<br>com | iut im<br>plete | sport into Application Template will only import empty L3<br>e config. | Out container and not |
|---------------------|------------|--------------|-----------------|------------------------------------------------------------------------|-----------------------|
| EPG                 | 0 out of 3 |              | ٠               | DC-APP-L3Out<br>1 VRF                                                  |                       |
| EXTERNAL EPG        | 1 out of 2 |              | •               | DC-WEB-L3Out<br>1 Vitif                                                |                       |
| CONTRACT            | 0 out of 4 |              |                 |                                                                        |                       |
| FILTER              | 0 out of 4 |              |                 |                                                                        |                       |
| VISI                | 0 out of 2 |              |                 |                                                                        |                       |
| 80                  | 0 out of 3 |              |                 |                                                                        |                       |
| LSOUT               | 1 out of 2 |              |                 |                                                                        |                       |
|                     |            |              |                 |                                                                        |                       |

Figure 62: Les contrats associés à EXT-WEB-EPG sont importés

Ombre de EXT-WEB-EPG créé dans DR-SITE2 avec les contrats DC appliqués.

Import

#### EXT-WEB-EPG

#### View Relationship

| Virtual Routing & Forwarding 📮 *        |     |
|-----------------------------------------|-----|
| DC-VIE-WEB                              | X v |
| Contracts                               |     |
| Name                                    |     |
| OC-EPO-TO-LOOM-WEB-CON                  | 0.0 |
| Type: provider                          | U 1 |
| DC-EPO-TO-L3Ovir-WEB-CON                | 0.0 |
| Type: consumer                          |     |
| Add Contract     Select Fabric Type (3) |     |
| ON-PREM CLOUD                           |     |
|                                         |     |
| On-Premises Properties                  |     |
| L30vt                                   |     |
| DC-WBB-L304                             | Xv  |
| Subnets                                 |     |
| Prefix/Prefix Length                    |     |
| 0.0.0/0                                 | 08  |
|                                         |     |

Déployer le modèle-WEB-L3Out-Site1

Cliquez sur Deploy Template-WEB-L3Out-Site1 et sélectionnez DC-SITE1

Figure 63: Ajouter des fabrics à Template-WEB-L3Out-Site1

| Add Fabrics To Template-WEB-L3Out-Site1 | x |
|-----------------------------------------|---|
| Name                                    |   |
|                                         |   |
|                                         |   |
|                                         |   |
|                                         | • |

## **Deploy Out of Sync Templates**

The following templates will be deployed in the specified order

#### Out of Sync Templates

| emplate Na                                                                           | me                                                                    | Template Type                                                         | Associated Fabric                                                                                                    | -                                                                       |
|--------------------------------------------------------------------------------------|-----------------------------------------------------------------------|-----------------------------------------------------------------------|----------------------------------------------------------------------------------------------------|-------------------------------------------------------------------------|
| emplate-WE                                                                           | B-L3Out-Site1                                                         | Application                                                           | 1                                                                                                    |                                                                         |
| ems found                                                                            |                                                                       | Row                                                                   | s per page 5 ~                                                                                                    | < 1 >                                                                   |
| ıre 65 <sup>.</sup> Dér                                                              | ploiement term                                                        | niné                                                                  | Gancel Deploy Out of                                                                                                    | Sync Template                                                           |
|                                                                                      |                                                                       |                                                                       |                                                                                                    |                                                                         |
| hema-1                                                                               |                                                                       |                                                                       | Bafresh (Auth Logs) Create Ne                                                                                                    | • Template                                                              |
| hema-1<br>w Template-Wi                                                              | EB-L3Out-Site1 ~<br>• CX-ARUC-LAB-SIT                                 | 101                                                                   | Refresh (Auth Lope) (Create Ne                                                                                                    | • Template   Local Co                                                   |
| hema-1<br>w Template-Wi<br>splate Properties<br>Femplate Summ                        | EB-L3Out-Site1 ~<br>• CX-ARUC-LAB-SIT                                 | 151                                                                   | Rafresh (Auth Logo) (Create No                                                                                                    | u Tempton Derected<br>u (Depter Tempton)                                |
| hema-1<br>w Template-Wi<br>splate Properties<br>Femplate Summ                        | EB-L3Out-Site1 ~<br>• CX-ARUC-LAB-SIT<br>wary<br>Tenant<br>Production | El<br>Template Associated Fabrics<br>Status<br>(Internet) - Out of St | Refresh Auth Lope Create No<br>Eatr Temple<br>Last Action<br>Last Deployment Successful<br>Last Deployment Successful<br>2025 10:15 pm | e Temptote<br>E Ceptoy Temptote<br>Deployment<br>Micite<br>Multi-Febric |
| hema-1<br>w Template-Wi<br>splate Properties<br>Femplate Summ                        | EB-L3Out-Site1 ~<br>• CX-ARUC-LAB-SIT<br>wary<br>Tenant<br>Production | E1<br>Demplate Associated Fabrica<br>Status<br>In Spoc                | Refresh Auth Lope Create No<br>Rate Temple<br>Last Action<br>1 Last Action<br>Last Deployment Successful<br>2005 10:15 pm              | e Temptote<br>E Ceptoy Temptote<br>Deployment<br>Mode<br>Multi-Febric   |
| hema-1<br>w Template-Wi<br>splate Properties<br>Femplate Summ<br>Type<br>Application | EB-L3Out-Site1 ~<br>• CX-APUC-LAB-SIT<br>Mary<br>Tenant<br>Production | E1<br>Demplate<br>Status<br>In Sync<br>In Sync<br>Out of Sy           | Rathresh Auth Lope Create Na<br>Catt Temple<br>Last Action<br>1 Create Deployment Decomment<br>2005-11:15 pm                           | e Tempton) Erentisi<br>In Ospinyment<br>Mede<br>Multi-Føbric            |
| hema-1 w Template-Wi splate Properties Femplate Summ Type Application                | EB-L3Out-Site1 ~<br>• CX-APUC-LAB-SIT<br>Nary<br>Tenant<br>Production | E1<br>Demplate<br>Status<br>Intern<br>Con of Status                   | Refresh Auth Lope Create No<br>Rati Tempin<br>Last Action<br>1 Create Depityment Successful<br>2025 19:15 pm                           | e Temptoni<br>Is Deploy Tempton<br>Deployment<br>Mode<br>Multi-Fabric   |

Vérification des routes dans la feuille de serveur DR pour DC-VRF-WEB

Routes statiques installées dans la feuille de serveur DR pour DC-VRF-WEB.

Figure 66 : Vérification des routes dans la feuille de serveur DR pour DC-VRF-WEB

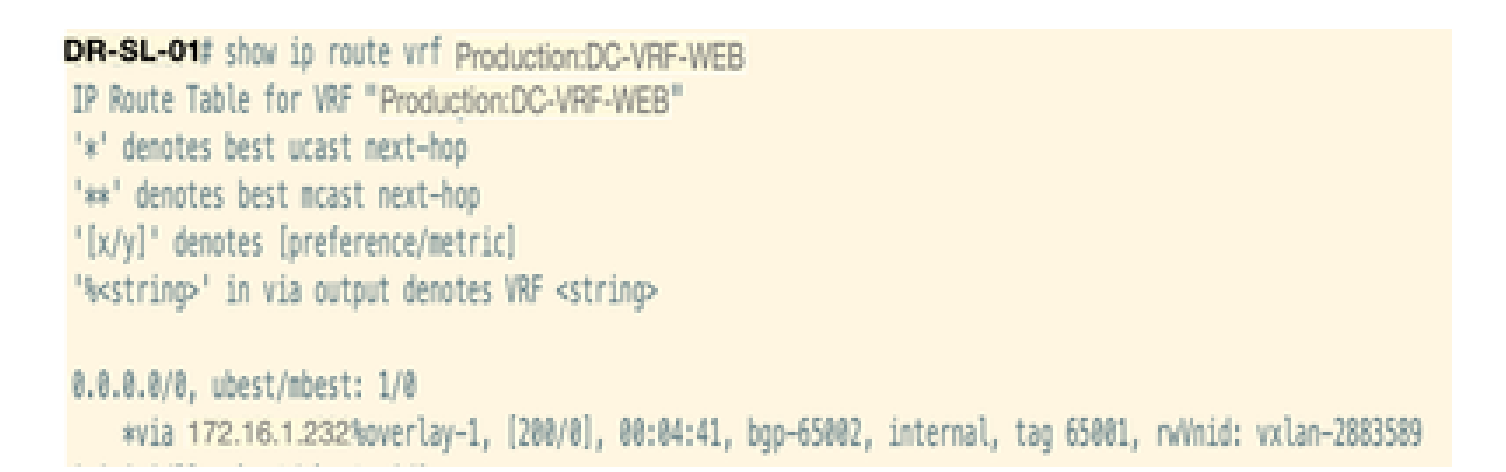

Flux de trafic inter-VRF après la migration DC-EP-1

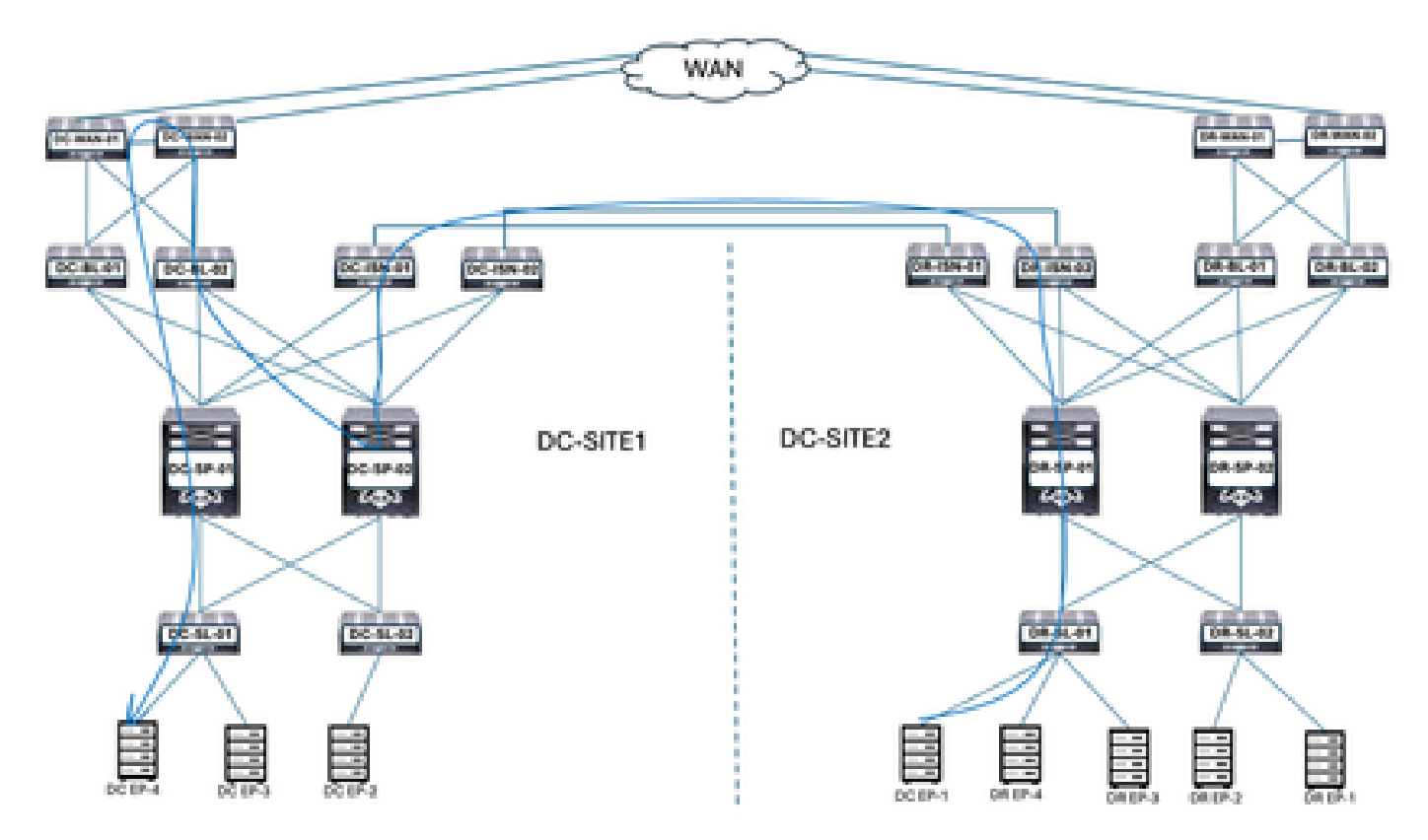

Figure 67 : Flux de trafic inter-VRF après la migration DC-EP-1

DC-EP-1 utilise DC-WEB-L3Out pour communiquer avec DC-EP-4. Le trafic circule de DR-ISN à DC-ISN Multisite Links, DC-ISN à DC-SP-01/DC-SP-02 et de DC-SP à DC-BL. DC-BL-01/DC-BL-02 transfère le trafic vers les commutateurs DC-WAN pour le routage inter-VRF.

Réponse ping entre DC-EP-1 et DC-EP-4

Figure 68 : Réponse ping entre DC-EP-1 et DC-EP-4

```
# ping 192.168.30.10 source 192.168.10.10 vrf site-1
PING 192.168.30.10 (192.168.30.10) from 192.168.10.10: 56 data bytes
64 bytes from 192.168.30.10: icmp_seq=0 ttl=249 time=1.781 ms
64 bytes from 192.168.30.10: icmp_seq=1 ttl=249 time=2.617 ms
64 bytes from 192.168.30.10: icmp_seq=2 ttl=249 time=1.288 ms
64 bytes from 192.168.30.10: icmp_seq=3 ttl=249 time=1.116 ms
64 bytes from 192.168.30.10: icmp_seq=4 ttl=249 time=1.135 ms
--- 192.168.30.10 ping statistics ---
5 packets transmitted, 5 packets received, 0.00% packet loss
round-trip min/avg/max = 1.116/1.587/2.617 ms
51TE2-EP1#
```

Flux de trafic inter-DC après la migration DC-EP-1

Figure 69 : Flux de trafic inter-DC après la migration DC-EP-1

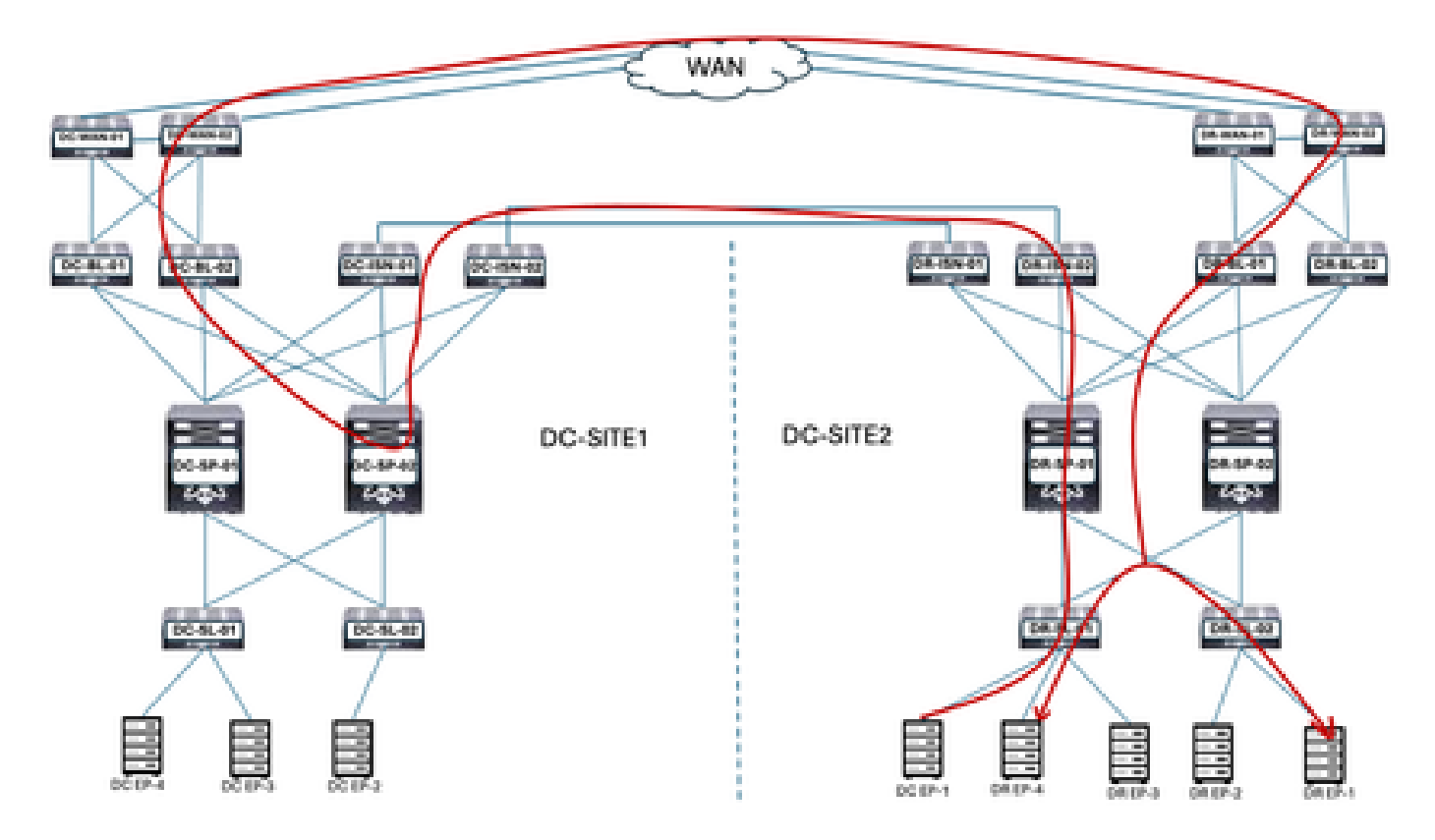

DC-EP-1 utilise DC-WEB-L3Out pour communiquer avec les terminaux DR. Le trafic circule de DR-ISN à DC-ISN Multisite Links, DC-ISN à DC-SP-01/DC-SP-02 et de DC-SP à DC-BL. DC-BL-01/DC-BL-02 transfère le trafic vers les commutateurs DC-WAN pour les terminaux DR.

Réponse ping entre DC-EP-1 et DR-EP

Figure 70 : Réponse ping entre DC-EP-1 et DR-EP

SITT2-CF1# ping 192,168,11.10 source 192,168,10.10 vff site-1
PIMS 192.108.11.10 (192,168,11.10) from 192,168.10.10 156 data bytes
Request 0 times from 192,168,11.10 (imp\_seque) 111-249 time=1.023 ms
64 bytes from 192,168,11.10 (imp\_seque) 111-249 time=1.023 ms
64 bytes from 192,168,11.10 (imp\_seque) 111-249 time=1.023 ms
64 bytes from 192,168,11.10 (imp\_seque) 111-249 time=1.023 ms
64 bytes from 192,168,11.00 (imp\_seque) 111-249 time=1.023 ms
64 bytes from 192,168,11.00 (imp\_seque) 111-249 time=1.024 ms
64 bytes from 192,168,11.20 (imp\_seque) 111-249 time=1.024 ms
64 bytes from 192,168,11.20 (imp\_seque) 111-249 time=1.024 ms
64 bytes from 192,168,11.20 (imp\_seque) 111-249 time=1.024 ms
64 bytes from 192,168,11.20 (imp\_seque) 111-249 time=1.024 ms
64 bytes from 192,168,11.20 (imp\_seque) 111-249 time=1.024 ms
64 bytes from 192,168,11.20 (imp\_seque) 111-249 time=1.024 ms
64 bytes from 192,168,11.20 (imp\_seque) 111-249 time=1.024 ms
64 bytes from 192,168,11.20 (imp\_seque) 111-249 time=1.024 ms
64 bytes from 192,168,11.20 (imp\_seque) 111-249 time=1.024 ms
64 bytes from 192,168,11.20 (imp\_seque) 111-249 time=1.024 ms
64 bytes from 192,168,11.20 (imp\_seque) 111-249 time=1.024 ms
64 bytes from 192,168,11.20 (imp\_seque) 111-249 time=1.024 ms
64 bytes from 192,168,11.20 (imp\_seque) 111-249 time=1.024 ms
64 bytes from 192,168,11.20 (imp\_seque) 111-249 time=1.024 ms
64 bytes from 192,168,21.10 (imp\_seque) 111-249 time=1.024 ms
64 bytes from 192,168,21.10 (imp\_seque) 111-249 time=1.024 ms
64 bytes from 192,168,21.10 (imp\_seque) 111-249 time=1.024 ms
64 bytes from 192,168,21.10 (imp\_seque) 111-249 time=1.024 ms
64 bytes from 192,168,21.10 (imp\_seque) 111-249 time=1.024 ms
64 bytes from 192,168,21.10 (imp\_seque) 111-249 time=1.024 ms
64 bytes from 192,168,21.10 (imp\_seque) 111-249 time=1.024 ms
64 bytes from 192,168,21.10 (imp\_seque) 111-249 time=1.024 ms
64 bytes from 192,168,21.10 (imp\_seque) 111-249 time=1.024 ms
64 bytes from 192,168,21.10 (imp\_seque) 111-249 time=1.024 ms
64 bytes from 192,168,21.10 (imp\_seque) 111

## Migration des terminaux restants

Conception physique après la migration des terminaux restants

Après la migration des terminaux restants du DC vers le DR DC-EPG1-WEB, le schéma physique a été modifié en conséquence.

Figure 71 : Conception physique après la migration de tous les terminaux du data center au DR

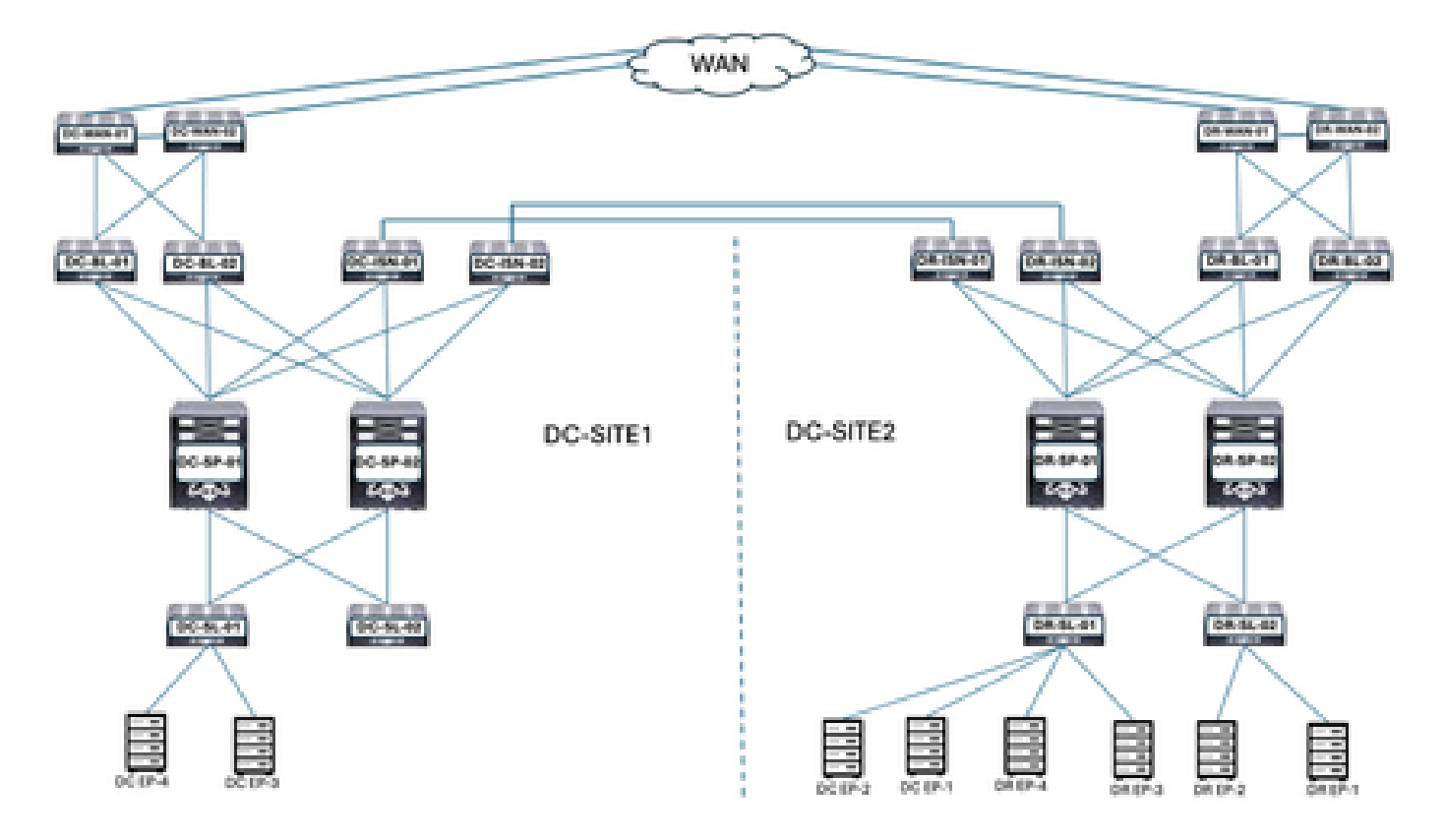

Conception logique après la migration des terminaux restants

DC-EPG1-WEB, DC-BD1-WEB et DC-VRF-WEB sont déjà étirés entre les sites DC et DR. Les terminaux restants du data center ont migré du data center vers le site DR.

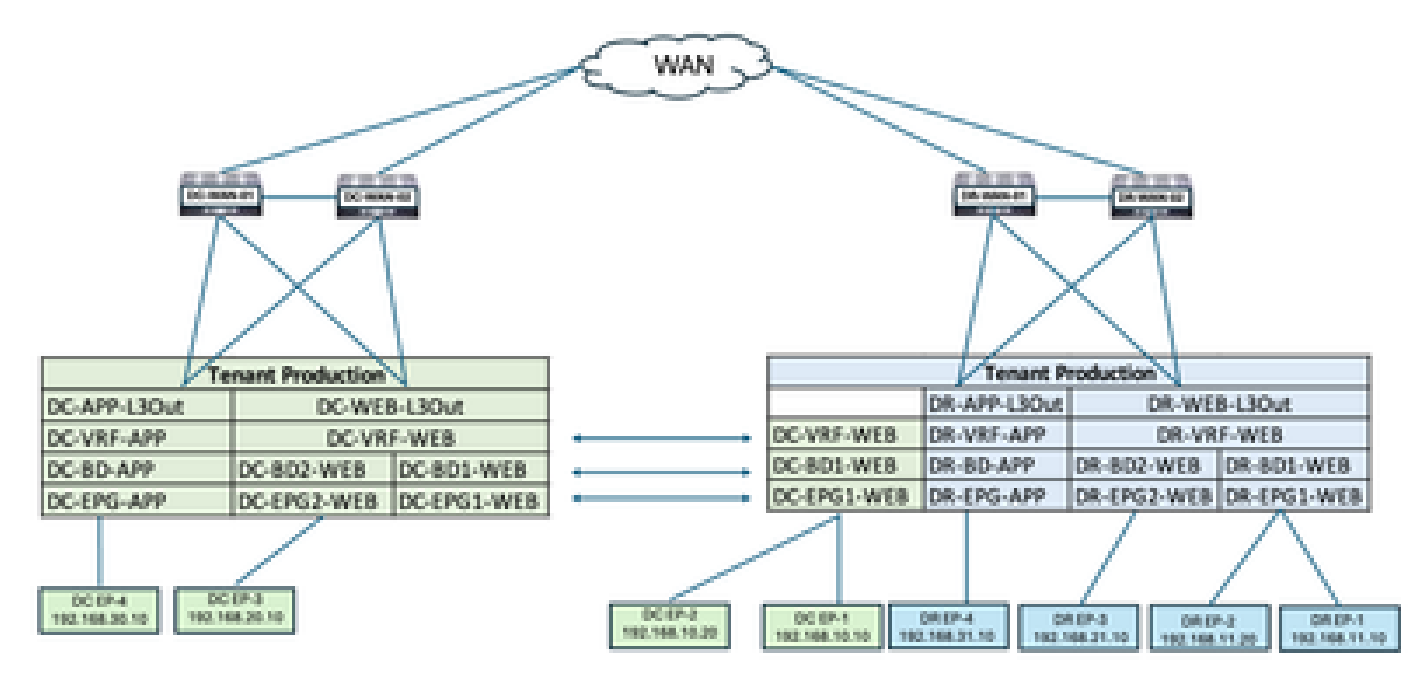

Figure 72 : Conception logique après la migration des terminaux restants

Flux de trafic intra-EPG après migration des terminaux restants

Figure 73 : Flux de trafic intra-EPG après migration des terminaux restants

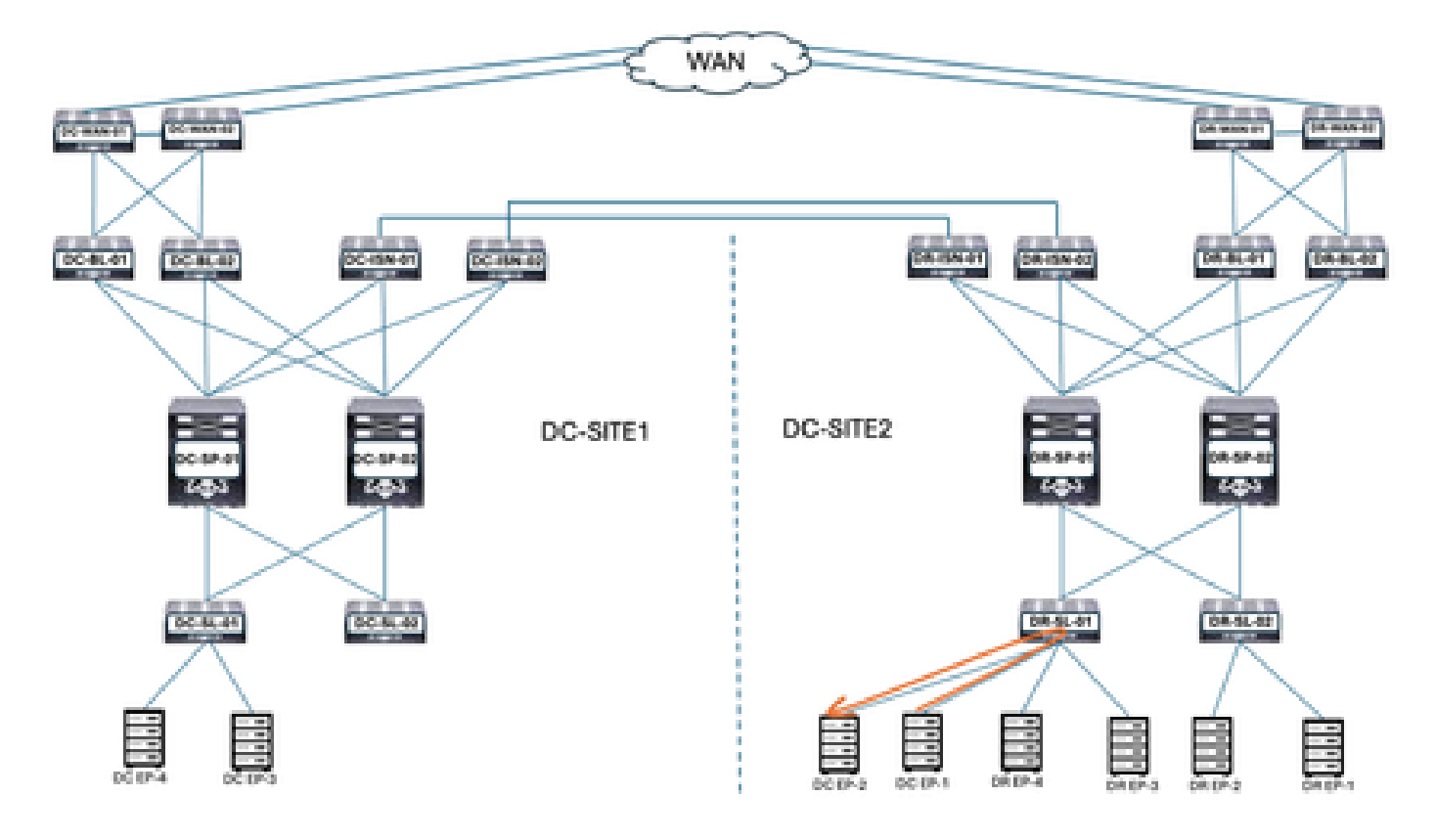

La communication entre DC-EP-1 et DC-EP-2 est une communication intra-EPG, car les deux terminaux appartiennent à DC-EPG1-WEB. Cette communication se produit directement au sein du site DR.

Les flux de trafic Inter EPG, Inter VRF et Inter DC restent similaires à la migration DC-EP-1.

Annuler le déploiement de Template-EPG1-BD1-Stretched à partir du site DC

Tous les terminaux sont migrés du DC au site DR pour DC-EPG1-WEB. DC-EPG1-WEB et DC-BD1-WEB ne sont pas requis sur le site DC. Annulez le déploiement de Template-EPG1-BD1-Stretched à partir du site DC, ce qui supprime l'EPG et le BD du site 1.

Figure 74 : Cliquez sur Annuler le déploiement du modèle

| Schema-1            |                      |                                   |                                                  | Refresh Aud                                                                                                    | Loga Crude New Template                                                                | Channa - |
|---------------------|----------------------|-----------------------------------|--------------------------------------------------|----------------------------------------------------------------------------------------------------|----------------------------------------------------------------------------------------|----------|
| View Template-I     | EPG1-8D1-Stretche    | ed v                              |                                                  |                                                                                                    |                                                                                        |          |
| Template Propertie  | •DC-SI               | TE1 •DR-S                         | ITE2                                             |                                                                                                    |                                                                                        |          |
| Template Sum        | mary                 |                                   |                                                  | ſ                                                                                                    | Add/Remove Fabrics                                                                     | Activ    |
| Type<br>Application | Terant<br>Production | Template<br>Status<br>(2) In Syne | Associated Fabrics<br>in Syre 2<br>Out of Syre 0 | Deployment I     Last Deployed:     Deployed:     Deployedployed:     Deployed:     Deployedployed:     Deployed:     Deplo | Disassociate Fabric<br>Clone Template<br>Lindening Template                            |          |
| Filter              |                      |                                   | · ·                                              | and to to p                                                                                                    | Delete Template                                                                        | Create   |
| Application Profile | oc-wee               |                                   |                                                  |                                                                                                    | View Deployment Dependencies<br>View Deployment Plan<br>Reconcile Configuration Drifts | n Prof   |
| EPOs *              |                      |                                   |                                                  |                                                                                                    | View Version History<br>Roll Back Version                                              | Crea     |
| DC-EPG1-WEB         |                      |                                   |                                                  | l,                                                                                                    | Tag                                                                                    |          |
| Bridge Domains      | ×                    |                                   |                                                  |                                                                                                    | Create                                                                                 | Dridge C |

Figure 75 : Sélectionnez DC-SITE1 et cliquez sur Annuler le déploiement

#### Undeploy Template-EPG1-BD1-Stretched

| ic<br>-SITE1            |              | ~               | 1         |              |                              |           |            |
|-------------------------|--------------|-----------------|-----------|--------------|------------------------------|-----------|------------|
| Plan<br>DC-SITE1        |              |                 | OCreated  | ODeleted     | <ul> <li>Modified</li> </ul> | OExisting | Shadow     |
|                         | O 100-00-W10 | · eppleation DC | -01010.00 | nain: domain | View Payload                 | ) (Downto | ad Payload |
| O terratil sever?-globs |              |                 | 130.1     |              |                              |           |            |

Dissocier le modèle-EPG1-BD1-étiré du site DC

Cette étape dissocie le Template-EPG1-BD-Stretched du site DC.

Figure 76 : Cliquez sur Dissocier le modèle

| Schema-1                                                                                                    |                  |                   |                    | Refresh Aut   | T Loga Croate New Template     | Acres 1                 |
|----------------------------------------------------------------------------------------------------|------------------|-------------------|--------------------|---------------|--------------------------------|-------------------------|
| View Template-E                                                                                                    | P01-801-Stretche | H.                | ITE2               |               |                                |                         |
|                                                                                                    |                  |                   |                    |               |                                |                         |
| Template Sum                                                                                                    | mary             |                   |                    |               | Add/Remove Fabrics             | Activ                   |
| Type                                                                                                    | Tenant           | Template          | Associated Fabrics | Last Action   | Oisassociate Fabric            |                         |
| Application                                                                                                    | Production       | Status -          | Constant and a     | O Charlester  | Citorio Tempitate              |                         |
|                                                                                                    |                  | C. Original Share |                    | 2005-05/11 pm | Undeploy Template              |                         |
|                                                                                                    |                  |                   |                    |               | Deterte Template               |                         |
| Electronic Control of Control of |                  |                   |                    |               | View Deployed Configuration    |                         |
|                                                                                                    |                  |                   |                    |               | View Deployment Dependencies   | Create                  |
| A continue through a literative t                                                                                                    | And countries    |                   |                    |               | View Deployment Plan           | a People                |
| Approximation                                                                                                    | 0.0.1000         |                   |                    |               | Reconcile Configuration Drifts |                         |
|                                                                                                    |                  |                   |                    |               | View Version History           |                         |
| EPOs -                                                                                                    |                  |                   |                    |               | Roll Basis Version             | Contractory of the last |
| 00-6P01-WEB                                                                                                    |                  |                   |                    |               | Тар                            |                         |
|                                                                                                    |                  |                   |                    |               |                                |                         |
| Bridge Domains                                                                                                    | -                |                   |                    |               | Create                         | hridge C                |

Figure 77 : Désactivez DC-SITE1

Undept

#### Add Fabrics To Template-EPG1-BD1-Stretched

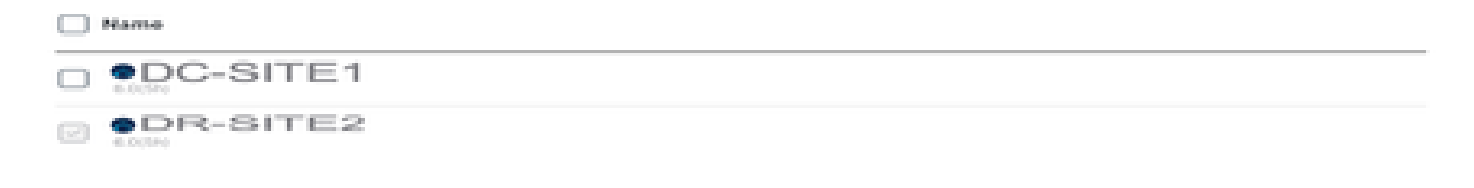

#### Figure 78 : DC-SITE2 fait partie de Template-EPG1-BD1-Stretched

| Schema-1                      |                                    |  | Refresh Aust Loge Create New 1                                                        | angista Dava Schema                                                          |                                    |
|-------------------------------|------------------------------------|--|---------------------------------------------------------------------------------------|------------------------------------------------------------------------------|------------------------------------|
| View Template-EP01-BD         | 1-Stretched ~                      |  |                                                                                       |                                                                              |                                    |
| Template Properties •         | R-SITE2                            |  |                                                                                       |                                                                              |                                    |
| Template Summary              |                                    |  |                                                                                       | Edit Seeglate                                                                | Dupiny Template Action             |
| Type Sero<br>Application Prod | nt Template<br>Status<br>(2) In Sy |  | Indexia La<br>Indexia Synce 1 Carlos Control Synce 0 Lar<br>Control Synce 0 Lar<br>20 | st Action<br>i Undeployment Successful<br>st Deployed: Jan 4,<br>25 01:30 am | Deployment<br>Mode<br>Multi-Fabric |
| Filter                        |                                    |  |                                                                                       |                                                                              | er - SELECT Create                 |
| Application Profile DC-WEB    |                                    |  |                                                                                       | c                                                                            | reate Application Prof             |
| EPOs .                        |                                    |  |                                                                                       |                                                                              | Creat                              |
| DC-IDPG1-WDB                  |                                    |  |                                                                                       |                                                                              |                                    |
| Bridge Domains 👻              |                                    |  |                                                                                       |                                                                              | Create Bridge D                    |

Conception logique après le déploiement du modèle EPG1-BD1-Stretched à partir du data center

DC-EPG1-WEB et DC-BD1-WEB ne font pas partie du site DC après l'annulation du déploiement du modèle.

Figure 79 : Conception logique après l'annulation du déploiement du modèle

ON.

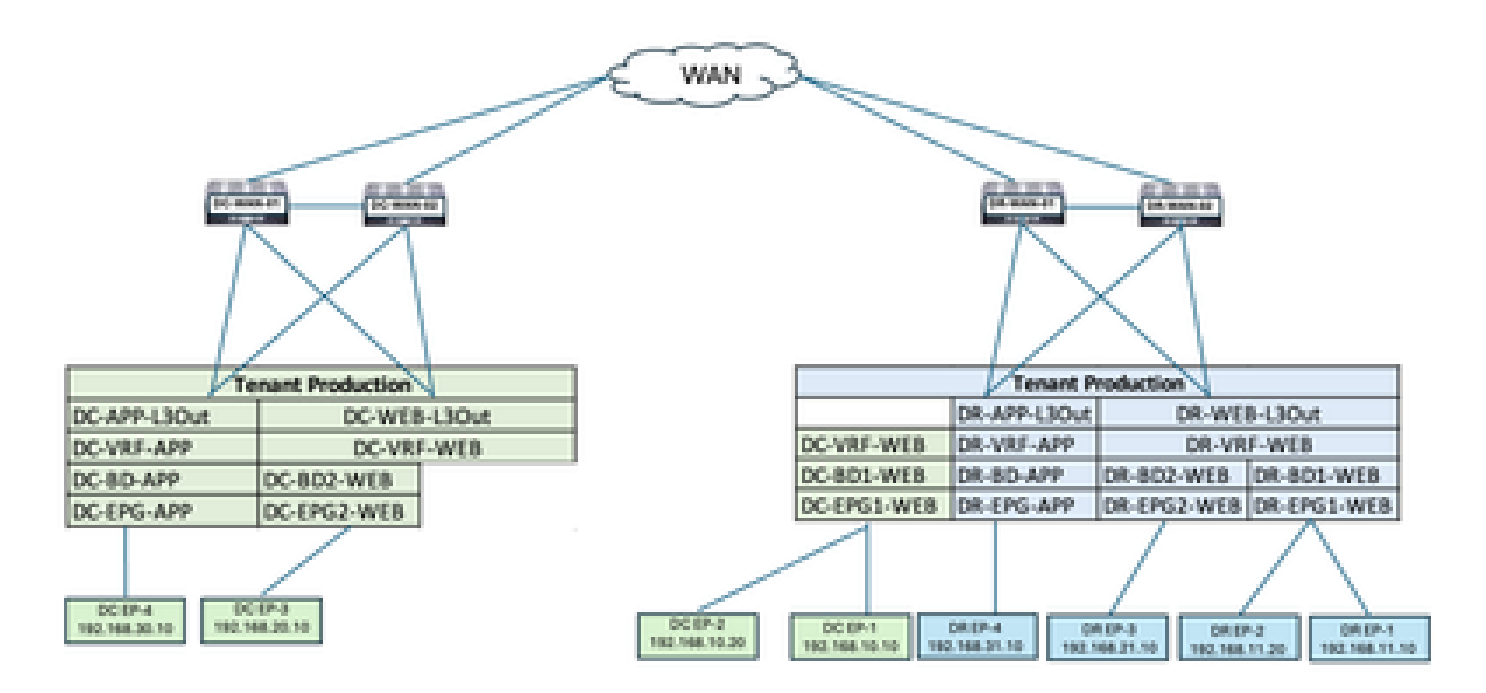

Création de Template-VRF-Contract-Site2

Template-VRF-Contract-Site2 créé dans le schéma 1. DR-SITE2 a été ajouté au modèle et au service partagé-Production associé au même modèle. Il s'agit d'un modèle spécifique au site. Ce modèle permet d'associer le VRF et le contrat du site DR pour DC-EPG1-WEB et DC-BD1-WEB.

Figure 80 : Ajouter un modèle d'application - Sélectionner ACI Multi-Cloud

| Add Application                          | n Template                                                                                                    | ж |
|------------------------------------------|----------------------------------------------------------------------------------------------------|---|
| 1<br>Select a Templa                     | Detail Summary                                                                                                |   |
| Select a Templat<br>Let's choose the typ | e Type<br>e of template you want to work with                                                                 |   |
| • • • • • • • • • • • • • • • • • • •    | AGI Hulti-Gloud  On-prem ACI fabric to fabric On-prem ACI fabric to cloud fabric Cloud fabric to cloud fabric |   |
| • 3•6                                    | NDFC<br>• NX+OS based network                                                                                 |   |
| 0 🔳                                      | Cloud Local <ul> <li>Non-stretched template for cloud fabric local BGP-IPv4 connected fabric</li> </ul>       |   |

Figure 81: Ajouter un nom de modèle Template-VRF-Contract-Site2, Sélectionner la production du locataire

| Add    | Application Template                                                                                                  |                   |                 | × |
|--------|----------------------------------------------------------------------------------------------------|-------------------|-----------------|---|
|        | Select a Template type                                                                                                | 2<br>Detail       | 3<br>Summary    |   |
|        | Details<br>Now name the template and select a tenant                                                                  |                   |                 |   |
|        | ACI Multi-Cloud<br>On-prem ACI fabric to fabric<br>On-prem ACI fabric to cloud fabric<br>Cloud fabric to cloud fabric |                   |                 |   |
|        | GENERAL<br>Disclar Name                                                                                               | Salact a Tanant I |                 |   |
|        | Template-VRF-Contract-Site2<br>Internal Name: Template-VRF-Contract-Site2.                                            | Production        | $\times$ $\sim$ |   |
|        | Deployment Mode<br>Multi-Fabric<br>Autonomous                                                                         | •                 |                 |   |
| Cancel |                                                                                                    |                   | Back            |   |

Figure 82: Détails de Template-VRF-Contract-Site2

## Add Application Template

| omacy                                                                                               |   |   |
|----------------------------------------------------------------------------------------------------|---|---|
| ACI Multi-Cloud                                                                                     |   |   |
| On-prem ACI fabric to fabric     On-prem ACI fabric to cloud fabri     Cloud fabric to cloud fabric | c |   |
| Details                                                                                             |   | ^ |
| Template name<br>Template-VRF-Contract-Site2                                                        |   |   |
| Deployment Mode<br>Multi-Fabric                                                                     |   |   |
| Tenant<br>Production                                                                                |   |   |

#### Cancel

Back Continue to template

Importer un VRF-Contract dans Template-VRF-Contract-Site2

Importez DR-VRF-WEB et DR-VRF-WEB-Contract depuis DR-SITE2.

Figure 83 : cliquez sur Import et sélectionnez DR-SITE2

| Schema-1            |                        |                 |                                                      | Refresh Audit Loga | Create New Template             |        |
|---------------------|------------------------|-----------------|------------------------------------------------------|--------------------|---------------------------------|--------|
| View Template-      | VRF-Contract-Site2<br> | f v             |                                                      |                    |                                 |        |
| Template Sun        | nmary                  |                 |                                                      |                    | Edit Template (Deploy Template) | eton   |
| Type<br>Application | Tenani<br>Production   | Template Status | Associated Fabrics<br>• In Sync 0<br>• Out of Sync 0 | Last Action        | Deployment Mode<br>Multi-Fabric |        |
|                     |                        |                 |                                                      | D                  | C-SITE1<br>R-SITE2              | eta Ol |

Figure 84: Sélectionnez un contrat dans DR-SITE2

| POLICE FERE        |               |   |                                     |  |
|--------------------|---------------|---|-------------------------------------|--|
| APPLICATION PROFIL | LE 0 out of 3 | 0 | DC-EPG-TO-EPG-WEB-CON               |  |
| EPG                | 0 out of 4    | 0 | DC-EPG-TO-L3Out-WEB-CON             |  |
| EXTERNAL EPG       | 0 out of 4    | 0 | DR-EPG-TO-EPG-APP-CON<br>1 FILTER   |  |
| CONTRACT           | 2 out of 6    |   | DR-EPG-TO-EPG-WEB-CON<br>1 FILTER   |  |
| FILTER             | 2 out of 6    | 0 | DR-EPG-TO-L3Out-APP-CON<br>1 FILTER |  |
| VRF                | 0 out of 4    |   | DR-EPG-TO-L3Out-WEB-CON<br>1 FILTER |  |
| 80                 | 0 out of 4    |   |                                     |  |
| LIGUT              | 0 out of 4    |   |                                     |  |

Figure 85: Sélectionnez Filtre dans DR-SITE2

## Import from DC-SITE1

| APPLICATION PROFILE | 0 out of 3 | DC-EPG-TO-EPG-WEB-FIL   |  |
|---------------------|------------|-------------------------|--|
| 696                 | 0 out of 4 | DC-EPG-TO-L3Out-WEB-FIL |  |
| EXTERNAL EPO        | 0 out of 4 | DR-EPG-TO-EPG-APP-FIL   |  |
| CONTRACT            | 2 out of 6 | DR-EPG-TO-EPG-WEB-FIL   |  |
| FILTER              | 2 out of 6 | DR-EPG-TO-L3Out-APP-FIL |  |
| VIEF                | 0 out of 4 | DR-EPG-TO-L3Out-WEB-FIL |  |
| 80                  | 0 out of 4 |                         |  |
|                     |            |                         |  |

Figure 86: Sélectionnez VRF dans DR-SITE2

Import

## Import from DC-SITE1

| APPLIC | UTION PROFILE | 0 out of 3 | 0 | DC-VRF-APP |  |
|--------|---------------|------------|---|------------|--|
| EPG    |               | 0 out of 4 | 0 | DC-VRF-WEB |  |
| EXTERN | AL EPO        | 0 out of 4 | 0 | DR-VRF-APP |  |
| CONTRA | ICT           | 2 out of 6 |   | DR-VRF-WEB |  |
| FILTER |               | 2 out of 6 |   |            |  |
| VRF    |               | 1 out of 4 |   |            |  |
| 80     |               | 0 out of 4 |   |            |  |
| LIOUT  |               | 0 out of 4 |   |            |  |

Import

## Figure 87 : Template-WEB-VRF-Contract-Site2 avec les informations VRF/Contract

| Schema-1              |                                     | Rafresh Auttings Create New Temptate Bare Bahama |
|-----------------------|-------------------------------------|--------------------------------------------------|
| -                     | a construction of the second second | • Detailises 1                                   |
| Filter                |                                     | narost - SEUCT Creat                             |
| Contracts ~           |                                     | Create C                                         |
| DR-EPG-TO-EPG-WEB-CON | DR-EPG-TO-L3Out-WEB-<br>CON         |                                                  |
| V8#6 ~                |                                     | Cre                                              |
| DR-VRF-WEB            |                                     |                                                  |
| Filters -             |                                     | Crea                                             |
| DR-EPG-TO-EPG-WEB-FIL | DR-EPO-TO-L3Ov/-WEB-<br>Fit,        |                                                  |

Déployer le modèle-VRF-Contract-Site2

Cliquez sur Deploy Template-VRF-Contract-Site2 et sélectionnez DR-SITE2

Figure 88 : Ajout de structures au site de modèles-VRF-Contract-Site2

## Add Fabrics To Template-VRF-Site2

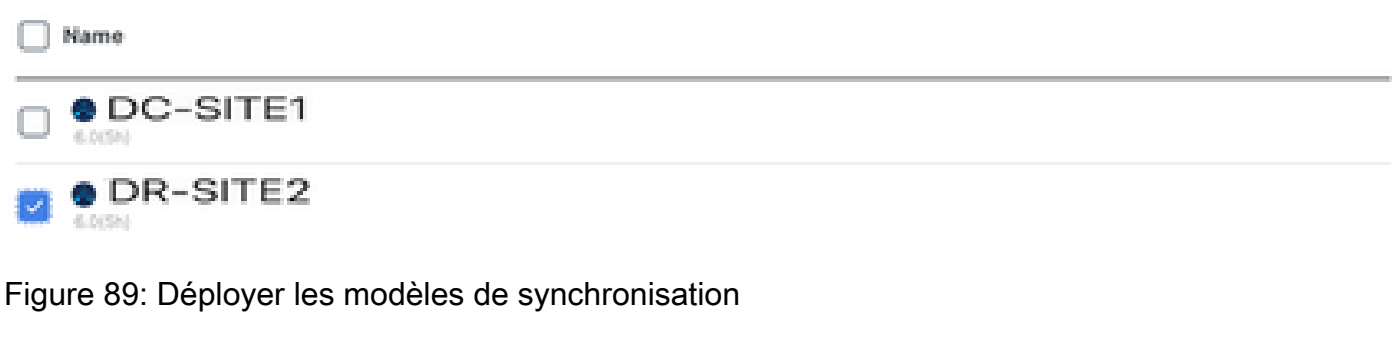

×

 $\mathbf{X}$ 

## Deploy Out of Sync Templates

The following templates will be deployed in the specified order

#### **Out of Sync Templates**

| Filter by attributes            |               |                    |
|---------------------------------|---------------|--------------------|
| Template Name                   | Template Type | Associated Fabrics |
| Template-VRF-Contract-<br>Site2 | Application   | 1                  |

1 items found Rows per page 5 ~ < 1 >
Cancel Deploy Out of Sync Templates

Figure 90: Déploiement terminé

| Schema-1            |                      |                                  |                                                    | Refresh Autriceps Co                                                            | anto New Temptote                     |
|---------------------|----------------------|----------------------------------|----------------------------------------------------|---------------------------------------------------------------------------------|---------------------------------------|
| Type<br>Application | Senant<br>Production | Template<br>Status<br>(2 in Sym) | Associated Fabrics<br>1 In Synt 1<br>Out of Synt 0 | Last Action<br>Displayment Decessorial<br>Last Deployed: Jan 4,<br>2025 0157 am | Depitoyment.<br>Wode<br>Multi-Palorie |
| Filter              |                      |                                  |                                                    |                                                                                 | MPORT + SELECT Create                 |
| Contracts ~         |                      |                                  |                                                    |                                                                                 | Create Co                             |
| DR-EPG-TO-EPG-V     | VEB-CON CON          | 0-TO-L30ut-WEB-                  |                                                    |                                                                                 |                                       |
| viirs               |                      |                                  |                                                    |                                                                                 | Crea                                  |
| DR-VRF-INEB         |                      |                                  |                                                    |                                                                                 |                                       |
| Filters 👻           |                      |                                  |                                                    |                                                                                 | Creat                                 |
| DR-EPG-TD-EPG-V     | VEB-FIL FIL          | G-TO-L3Out-WEB-                  |                                                    |                                                                                 |                                       |

## Associez DR-VRF-WEB à DC-BD1-WEB

Associez DR-VRF-WEB à DC-BD1-WEB à partir de Template-EPG1-BD1-Stretched, créé précédemment. DC-BD1-WEB fait partie de DR-SITE2.

Figure 91 : Cliquez sur Template-EPG1-BD1-Stretched

| Schema-1                                                       | ter Templete Bare Scheme                       |                                                      |                                                                                     |                                    |
|----------------------------------------------------------------|------------------------------------------------|------------------------------------------------------|-------------------------------------------------------------------------------------|------------------------------------|
| View Template-EP01-BD1-Stretche<br>Template Properties • DR-ST | <sup>id</sup> ▼<br>TE2                         |                                                      |                                                                                     |                                    |
| Template Summary                                               |                                                |                                                      | Edit Tempi                                                                          | ata Daptay Templata Actio          |
| Type Tenant<br>Application Production                          | Template<br>Status<br>(2 <sup>9</sup> In Syne) | Associated Fabrics<br>• is type 1<br>• Out of type 0 | Last Action<br>G Understayment Successful<br>Last Deployed: Jan 4,<br>2025 01:36 am | Deployment<br>Mode<br>Multi-Fabric |
| Fitter                                                         |                                                |                                                      |                                                                                     | aront - SILET Create               |
| Application Profile DC-WEB                                     |                                                |                                                      |                                                                                     | Create Application Prof            |
| tP0s v                                                         |                                                |                                                      |                                                                                     | Creat                              |
| 00-0701-W(B                                                    |                                                |                                                      |                                                                                     |                                    |
| Bridge Domains 👻                                               |                                                |                                                      |                                                                                     | Create Bridge D                    |

| DC-BD1-WEB                       |       | View Relationship   |
|----------------------------------|-------|---------------------|
|                                  |       |                     |
| Annotationa                      |       |                     |
| Key                              | Value |                     |
| Create Amotations                |       |                     |
| Properties                       |       | A                   |
| O On-Premises Properties         |       |                     |
| Virtual Bouting & Forwarding 🗮 * |       |                     |
| DR-VRF-WEB                       |       | $\mathbf{x}$ $\sim$ |
| L2 Stretch                       |       |                     |
|                                  |       |                     |
| Intensite BUM Traffic Allow      |       |                     |
| <u>*</u>                         |       |                     |
| Optimize WAN Bandwidth           |       |                     |
| Unicent Routing                  |       |                     |
|                                  |       |                     |
| C3 Multicant                     |       |                     |
|                                  |       | 04                  |

## Application de DR-Contracts à DC-EPG1-WEB

Appliquez DR-Contract à DC-EPG1-WEB qui utilise les contrats DR pour la communication de DC-EPG1-WEB pour Inter-DC, Inter-VRF et Inter-EPG. DC-EPG1-WEB fait partie de DR-SITE2

Figure 93 : Supprimer DC-Contracts de DC-EPG1-WEB

| DC-EPG1-WEB                |       | View Relationship |
|----------------------------|-------|-------------------|
| Common Properties          |       | ~                 |
| Display Name *             |       |                   |
| DC-EPG1-WEB                |       |                   |
| Deproyed Name. DC-EPG1-WEB |       |                   |
| Description                |       |                   |
| (                          |       |                   |
|                            |       |                   |
| Annotations                |       |                   |
| Kay                        | Value |                   |
| Create Annotations         |       |                   |
| Contracts                  |       |                   |
| Name                       |       |                   |
| DC-EPG-TO-L3Out-WEB-CON    |       |                   |
| Type: provider             |       | 0 8               |
| DC-EPG-TO-EPG-WEB-CONR     |       | A 0               |
| Type: provider             |       | 0 8               |
| DO-EPG-TO-L3Out-WEB-CON    |       | 4.0               |
| Type: consumer             |       | 0 8               |
| DC-EPG-TO-EPG-WEB-CONR     |       | 4.0               |
| Type: consumer             |       | 0 8               |
| A 100 Marca                |       |                   |

## Figure 94 : Ajouter des contrats DR dans DC-EPG1-WEB

| DC-EPG1-WEB               |       | View Relationship |
|---------------------------|-------|-------------------|
| Display Name -            |       |                   |
| DC-EPG1-WEB               |       |                   |
| Deproyed Name DC-EPG1-WEB |       |                   |
| Description               |       |                   |
|                           |       |                   |
| Annotations               |       |                   |
| Key                       | Value |                   |
| Create Annotations        |       |                   |
| Combracts                 |       |                   |
| Name                      |       |                   |
| DR-EPO-TO-EPO-WEB-CON     |       | 4.0               |
| Type: consumer            |       | er 8              |
| DR-EPO-TO-EPO-WEB-CON     |       | 2.8               |
| Type: provider            |       | 5° 10             |
| DR-EPG-TO-L30v/-WEB-CON   |       | 0.8               |
| Types consumer            |       |                   |
| DR-EPO-TO-L30vil-WEB-CON  |       | 08                |
| Type: provider            |       |                   |
| Add Contract              |       |                   |
| EPG Type                  |       |                   |
| Application Service       |       |                   |
|                           |       |                   |

## Figure 95: Template-EPG1-BD1-Informations étendues

| Schema-1            |                      |                                    |                                                 | Refresh Antil Loga Course New Temptore                             |                                    |  |
|---------------------|----------------------|------------------------------------|-------------------------------------------------|--------------------------------------------------------------------|------------------------------------|--|
| Template Propertie  | DR-SI                | TE2                                |                                                 |                                                                    |                                    |  |
| Template Sum        | mary                 |                                    |                                                 | Can 1                                                              | Coupling Template Actions          |  |
| Type<br>Application | Tenant<br>Production | Template<br>Status<br>O Out Of Syn | Associated Fabrics<br>I Sync 0<br>Out of Sync 1 | Last Action<br>2 Updated<br>Last Deployed: Jan 4,<br>2025 01.52 am | Deployment<br>Mode<br>Multi-Fabric |  |
| Filter              |                      |                                    |                                                 |                                                                    | MPORT - SULECT Create O            |  |
| Application Profile | DC-WEB               |                                    |                                                 |                                                                    | Create Application Profile         |  |
| EPGa 👻              |                      |                                    |                                                 |                                                                    | Create                             |  |
| DC-DPG1-WEB         |                      |                                    |                                                 |                                                                    |                                    |  |
| Bridge Domains      | •                    |                                    |                                                 |                                                                    | Create Bridge Do                   |  |
| DC-801-WEB          |                      |                                    |                                                 |                                                                    |                                    |  |

## Figure 96: déployer des modèles de synchronisation

# **Deploy Out of Sync Templates**

The following templates will be deployed in the specified order

## **Out of Sync Templates**

| Filter by attributes            |               |                                     |  |  |
|---------------------------------|---------------|-------------------------------------|--|--|
| Template Name                   | Template Type | Associated Fabrics                  |  |  |
| Template-EPG1-BD1-<br>Stretched | Application   | 1                                   |  |  |
|                                 |               |                                     |  |  |
|                                 |               |                                     |  |  |
| 1 items found                   |               | Rows per page 5 ~ (1)               |  |  |
|                                 |               | Cancel Deploy Out of Sync Templates |  |  |

## Figure 97: Déploiement terminé

| Schema-1              |                       |                                        |                                                    | New Template Terrer                                                               |                                    |
|-----------------------|-----------------------|----------------------------------------|----------------------------------------------------|-----------------------------------------------------------------------------------|------------------------------------|
| Template Sumr         | nary                  |                                        |                                                    | Edit Nor                                                                          | unters Coupley Terriptets Artis    |
| T/50<br>Application   | Secarit<br>Production | Template<br>Status<br>Ø <b>In Spec</b> | Associated Fabrics<br>I is Sync 1<br>Out of Sync 0 | Last Action<br>© Replayment Successful<br>Last DepRoyect: Jan 4,<br>2025 02:02 am | Deployment<br>Mode<br>Multi-Fabric |
| Filter                |                       |                                        |                                                    |                                                                                   | MPORT - SELECT Create              |
| Application Profile 0 | C-WEB                 |                                        |                                                    |                                                                                   | Create Application Prof            |
| EPGa 👻                |                       |                                        |                                                    |                                                                                   | Crear                              |
| DC-EPG1-WEB           |                       |                                        |                                                    |                                                                                   |                                    |
| Bridge Domaine 👻      |                       |                                        |                                                    |                                                                                   | Create Bridge C                    |
| DC-801-WEB            |                       |                                        |                                                    |                                                                                   |                                    |

Flux de trafic DC-Endpoint-1

DC-Endpoint-1 commence à utiliser DR-L3Out-WEB pour la communication avec les terminaux DC. Cette communication nécessite les modifications de routage nécessaires sur les commutateurs WAN.

Figure 98 : Flux de trafic DC-Endpoint-1

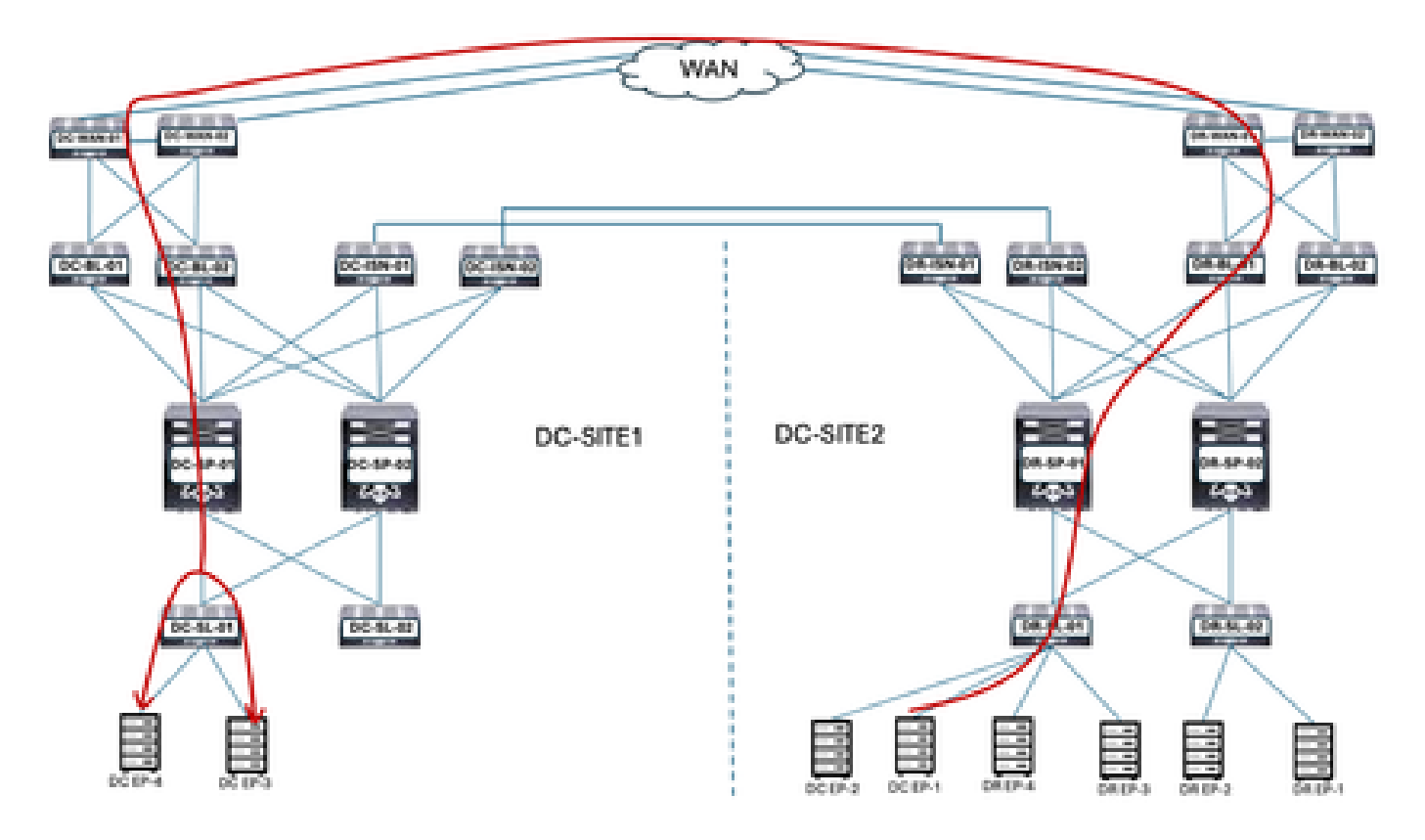

#### Réponse ping entre DC-EP-1 et DC/DR-EP

#### Figure 99 : Réponse ping entre DC-EP-1 et DC-EP-2

# ping 192.168.38.18 source 192.168.18.18 vrf site-1 FiNG 192.168.30.10 (192.168.30.10) from 192.168.10.10: 56 data bytes 64 bytes from 192.168.30.10: icmp\_seq=0 ttl=249 time=2.406 ms 64 bytes from 192.168.38.18: icmp\_seq=1 ttl=249 time=1.05 ms 64 bytes from 192.168.30.10: icmp\_seq=2 ttl=249 time=1.063 ms 64 bytes from 192.168.30.10: icmp\_seq=3 ttl=249 time=1.08 ms 64 bytes from 192.168.30.10: icmp\_seq=4 ttl=249 time=0.987 ms ---- 192.168.30.10 ping statistics -5 packets transmitted, 5 packets received, 0.00% packet loss round-trip min/avg/max = 0.987/1.317/2.486 ms SITE2-EP1# SITE2-EP1# ping 192.168.11.10 source 192.168.10.10 vrf site-1 PING 192.168.11.18 (192.168.11.18) from 192.168.18.18: 56 data bytes Request 0 timed out 64 bytes from 192.168.11.10: icmp\_seq=1 ttl=252 time=1.439 ms 64 bytes from 192.168.11.10: icmp\_seq=2 ttl=252 time=0.993 ms 64 bytes from 192.168.11.10: icmp\_seq=3 ttl=252 time=1.615 ms 64 bytes from 192.168.11.10: icmp\_seq=4 ttl=252 time=1.107 ms - 192.168.11.10 ping statistics -5 packets transmitted, 4 packets received, 20.00% packet loss round-trip min/avg/max = 0.993/1.208/1.615 ms SITE2-EP1# SITE2-EP1# ping 192.168.21.10 source 192.168.10.10 vrf site-1 PING 192.168.21.18 (192.168.21.18) from 192.168.18.18: 56 data bytes 64 bytes from 192.168.21.10: icmp\_seq=0 ttl=252 time=1.491 ms 64 bytes from 192.168.21.10: icmp\_seq=1 ttl=252 time=1.593 ms 64 bytes from 192.168.21.10: icmp\_seq=2 ttl=252 time=1.016 ms 64 bytes from 192.168.21.10: icmp\_seq=3 ttl=252 time=1.01 ms 64 bytes from 192.168.21.10: icmp\_seq=4 ttl=252 time=1.048 ms ---- 192.168.21.10 ping statistics ----5 packets transmitted, 5 packets received, 0.00% packet loss round-trip min/avg/max = 1.01/1.231/1.593 ms SITE2-EP1# ping 192.168.31.10 source 192.168.10.10 vrf site-1 PING 192.168.31.10 (192.168.31.10) from 192.168.10.10: 56 data bytes 64 bytes from 192.168.31.10: icmp\_seq=0 ttl=249 time=1.353 ms 64 bytes from 192.168.31.10: icmp\_seq=1 ttl=249 time=1.129 ms 64 bytes from 192.168.31.10: icmp\_seq=2 ttl=249 time=1.014 ms 64 bytes from 192.168.31.10: icmp\_seq=3 ttl=249 time=1.485 ms 64 bytes from 192.168.31.10: icmp\_seq=4 ttl=249 time=1.347 ms - 192.168.31.10 ping statistics -5 packets transmitted, 5 packets received, 0.00% packet loss

round-trip min/avg/max = 1.014/1.265/1.485 ms

## À propos de cette traduction

Cisco a traduit ce document en traduction automatisée vérifiée par une personne dans le cadre d'un service mondial permettant à nos utilisateurs d'obtenir le contenu d'assistance dans leur propre langue.

Il convient cependant de noter que même la meilleure traduction automatisée ne sera pas aussi précise que celle fournie par un traducteur professionnel.